# **COBSW Basic Functions Introduction**

#### Slide 1 of 41 - COBSW Basic Functions Introduction

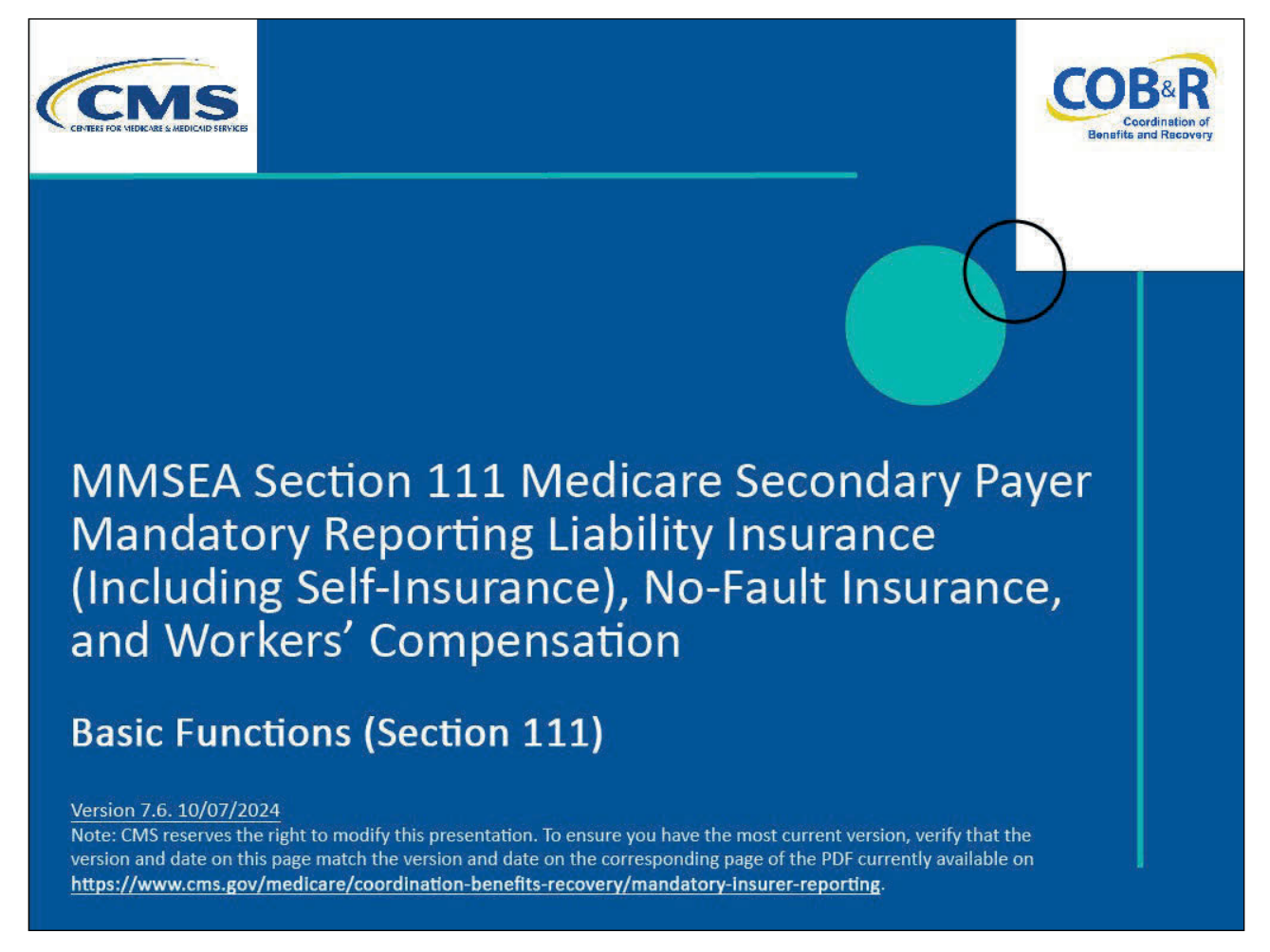

#### **Slide notes**

Welcome to the MMSEA Section 111 Medicare Secondary Payer Mandatory Reporting Liability Insurance (Including Self-Insurance), No-Fault Insurance, and Workers' Compensation Coordination of Benefits Secure Website (COBSW) Basic Functions course.

#### Slide 2 of 41 - Disclaimer

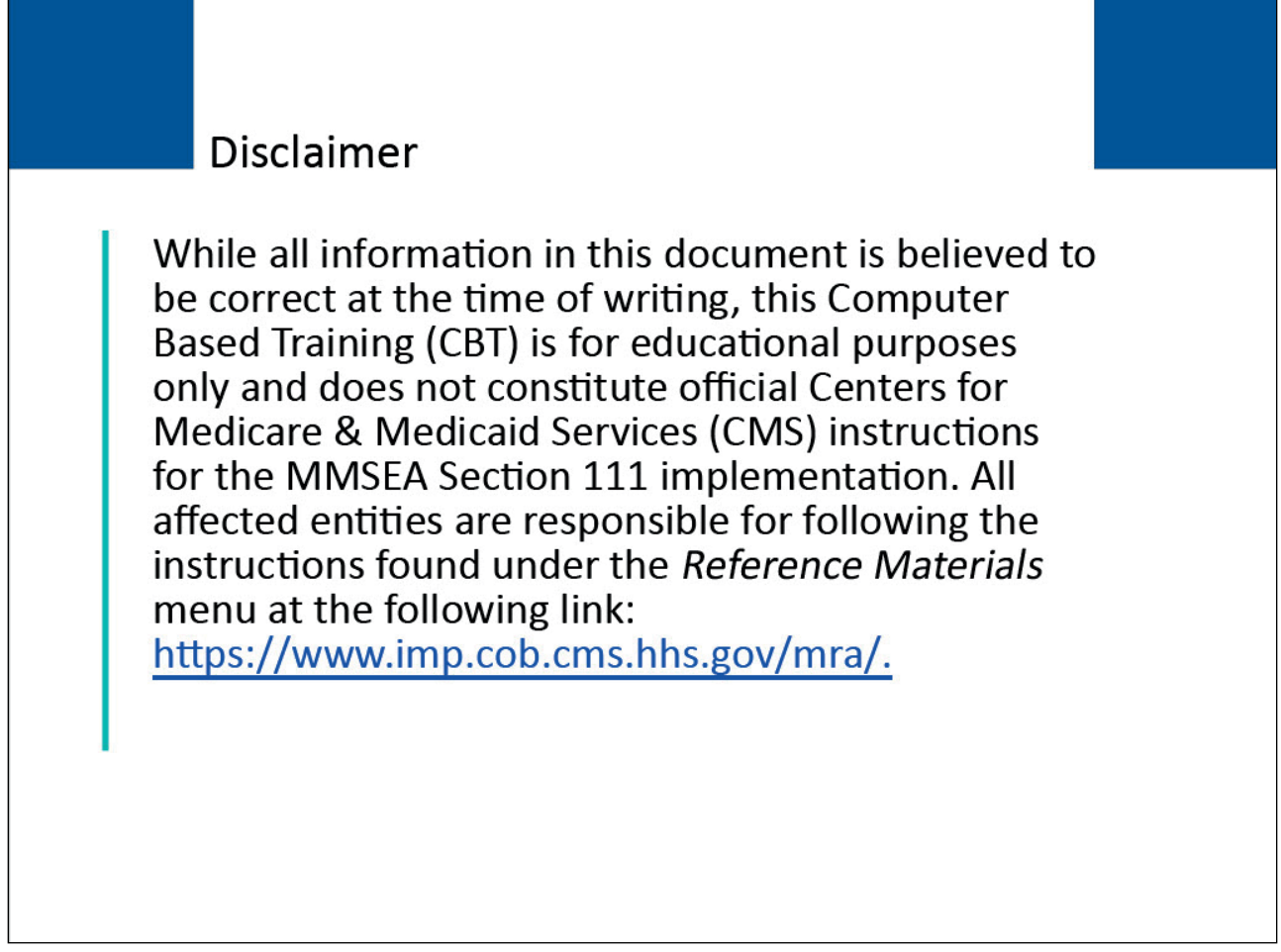

## Slide notes

While all information in this document is believed to be correct at the time of writing, this Computer Based Training (CBT) is for educational purposes only and does not constitute official Centers for Medicare & Medicaid Services (CMS) instructions for the MMSEA Section 111 implementation.

All affected entities are responsible for following the instructions found at the following link: <u>Section</u> <u>111 COBSW</u>.

## Slide 3 of 41 - Course Overview

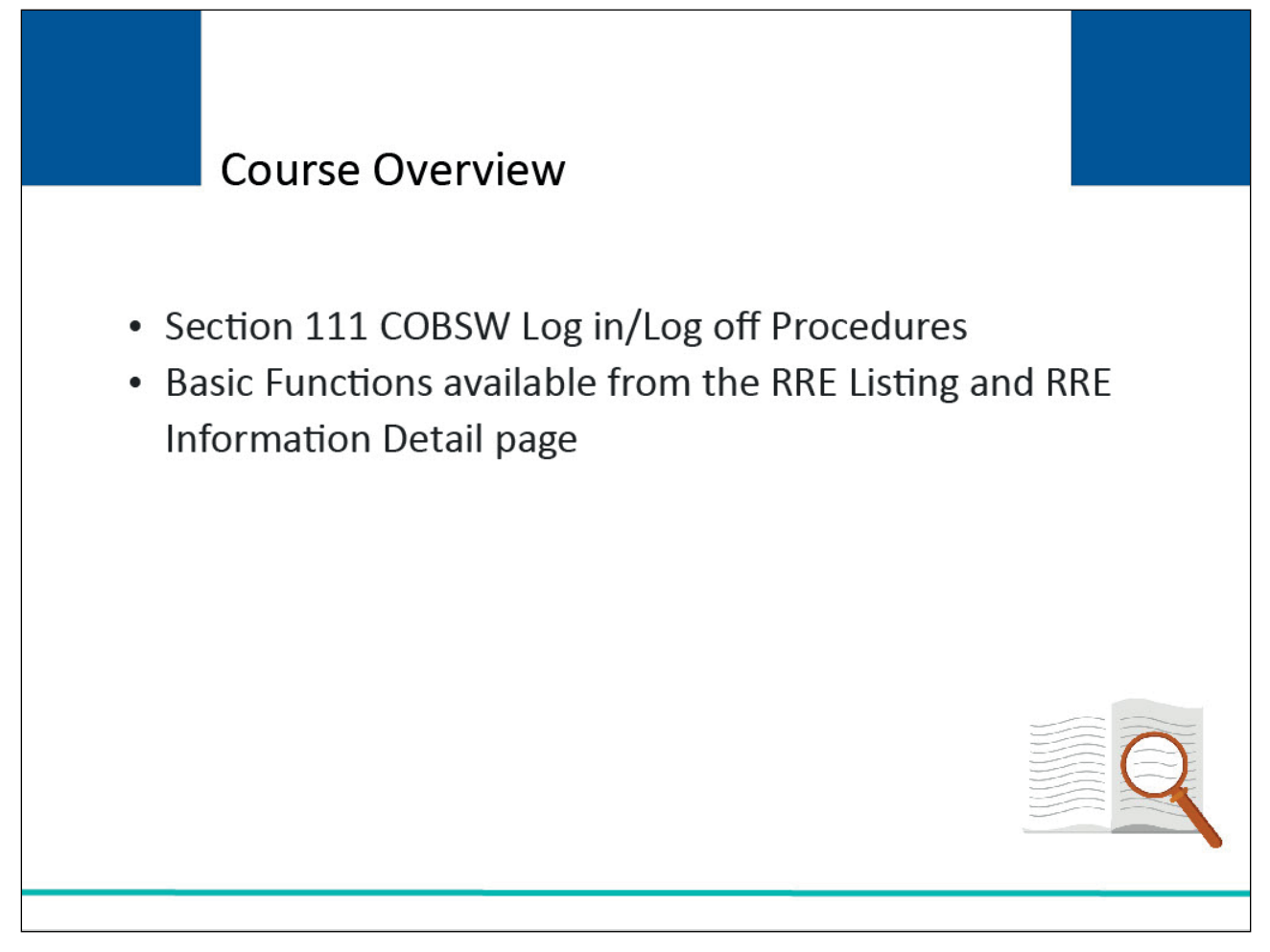

#### Slide notes

This course will provide an overview of the Section 111 COBSW Log in/Log out procedures and some of the basic functions available to Responsible Reporting Entities (RREs) from the RRE Listing and RRE Detail Information page.

## Slide 4 of 41 - PAID Act

# PAID Act

The Medicare Secondary Payer (MSP) policy is designed to ensure that the Medicare Program does not pay for healthcare expenses for which another entity is legally responsible. To aid settling parties in determining this information, Congress has enacted the Provide Accurate Information Directly Act also known as the PAID Act requiring that CMS provide Non-Group Health Plans with a Medicare beneficiary's Part C and Part D enrollment information for the past 3 years.

This information will be provided both online and offline in the NGHP Query Response File. Additionally, CMS has requested that this solution also include the most recent Part A and Part B Entitlement dates.

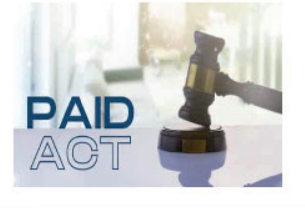

## Slide notes

The Medicare Secondary Payer (MSP) policy is designed to ensure that the Medicare Program does not pay for healthcare expenses for which another entity is legally responsible. To aid settling parties in determining this information, Congress has enacted the Provide Accurate Information Directly Act also known as the PAID Act requiring that CMS provide Non-Group Health Plans with a Medicare beneficiary's Part C and Part D enrollment information for the past three years.

This information will be provided both online and offline in the NGHP Query Response File. Additionally, CMS has requested that this solution also include the most recent Part A and Part B Entitlement dates.

Note: To support the PAID Act, the Query Response File will be updated to include Contract Number, Contract Name, Plan Number, Coordination of Benefits (COB) Address, and Entitlement Dates for the last three years (up to 12 instances) of Part C and Part D coverage. The updates will also include the most recent Part A and Part B entitlement dates.

## Slide 5 of 41 - Section 111 COBSW Welcome/Sign In Page

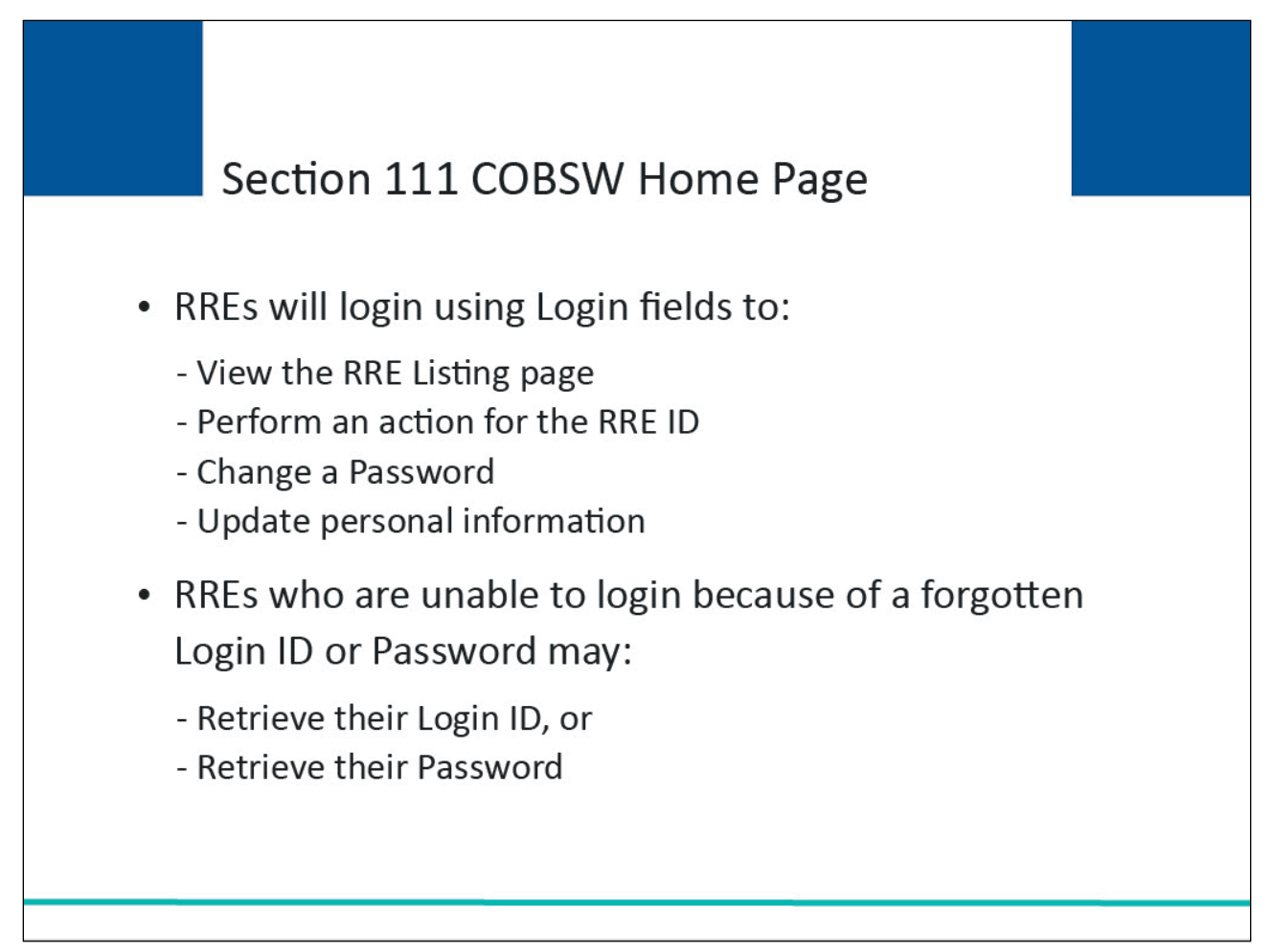

## Slide notes

In order to perform the following basic functions, RREs must first login to the Section 111 COBSW using the Login fields displayed on the right side of the Welcome/Login page:

- view the RRE Listing Page,
- perform an action for an RRE ID on the RRE Information Detail page,
- change a Password, and
- update personal information.

RREs who are unable to login because they have forgotten their Login ID or Password will use the Section 111 Home page to retrieve their login or password information.

Additionally, as of July 2023, RREs will be notified when another source has updated their submitted records, RREs may now opt-in via the Section 111 Coordination of Benefits Secure Website (COBSW) application to receive a monthly NGHP Unsolicited Response File. This will provide key information about updates to ORM records originally submitted in the last 12 months and allow RREs to either update their own internal data or contact the BCRC for a correction.

The modifier type codes CEM (Employer/Other Plan Sponsor Name), DSA (Name of the Voluntary Data Sharing Agreement (VDSA) entity), and PRV (From a Provider) will not be used in the NGHP Unsolicited Response File and have been removed from the list.

Note: July 12, 2023 - Notice Regarding the Receipt of Empty (Header & Trailer Record Only) Non-Group Health Plan (NGHP) Unsolicited Response Files Questions have been received from NGHP Responsible Reporting Entities (RREs) regarding receipt of empty (header and trailer record only) Unsolicited Response Files. Please be aware that a file will be transmitted regardless of record count. This means that an RRE that has opted in to receive the Unsolicited Response File will always receive a file that includes any updates made in the last 30 days. If there are no records updated by an outside source that are linked to that RRE ID in that timeframe, the Unsolicited Response File will be empty. Please note that the Non-Group Health Plan User Guide will also be updated to clarify the receipt of empty files.

#### Slide 6 of 41 – Section 111 Mandatory Reporting Website Usage Warning Page

| ion 111 Mandatory Reporting Website Usage Warning                                                                                                    |
|----------------------------------------------------------------------------------------------------|
| Unauthorized Access To This Computer System Is Prohibited By Law                                                                                                    |
| This warning banner provides privacy and security notices consistent with applicable federal laws, directives, and other federal guidance for accessing this Government system, which includes: (1) this computer network, (2) all computers connected to this network, and (3) all devices and storage media attached to this network or to a computer on this network.                                                                                                    |
| This system is provided for Government-authorized use only.                                                                                                    |
| Unauthorized or improper use of this system is prohibited and may result in disciplinary action and/or civil and criminal penalties.                                                                                                    |
| Personal use of social media and networking sites on this system is limited as to not interfere with official work duties and is subject to monitoring.                                                                                                    |
| By using this system, you understand and consent to the following:                                                                                                    |
| <ul> <li>The Government may monitor, record, and audit your system usage, including usage of personal devices and email systems for official duties or to conduct<br/>HHS business. Therefore, you have no reasonable expectation of privacy regarding any communication or data transiting or stored on this system. At any<br/>time, and for any lawful Government purpose, the Government may monitor, intercept, and search and seize any communication or data transiting or<br/>stored on this system.</li> </ul>                                                                                                    |
| Any communication or data transiting or stored on this system may be disclosed or used for any lawful Government purpose.                                                                                                    |
| Privacy Act Statement                                                                                                    |
| The collection of this information is authorized by Section 1862(b) of the Social Security Act (codified at 42 U.S.C 1395y(b)) (see also 42, C.F.R. 411.24). The information collected will be used to identify and recover past conditional and mistaken Medicare primary payments and to prevent Medicare from making mistaken payments in the future for those Medicare Secondary Payer situations that continue to exist. The Privacy Act (5 U.S.C. 552a(b)), as amended, prohibits the disclosure of information maintained by the Centers for Medicare & Medicaid Services (CMS) in a system of records to third parties, unless the beneficiary provides a written request or explicit written consent/authorization for a party to receive such information. Where the beneficiary provides written consent/proof of representation, CMS will permit authorized parties to access requisite information. |
| Attestation of Information                                                                                                    |
| The information provided is complete, truthful, accurate, and meets all requirements set forth to use this process.                                                                                                    |
| LOG OFF IMMEDIATELY if you do not agree to the conditions stated in this warning.                                                                                                    |

## Slide notes

When accessing the Section 111 website, the Mandatory Reporting Website Usage Warning page will appear detailing the Data Use Agreement (DUA).

You may print this page by clicking the Print link in the upper right-hand corner of the page.

Review the Data Use Agreement and click Accept at the bottom of the page to proceed to the Welcome/Sign In page.

## Slide 7 of 41 - COBSW Section 111 URL

| An official website of the United States government Here's how you Here's how you here's how you here's how you here's here's how you here's how you here's here's here's here's here's here's here's here's here's here's here's here's here's here's here's here's here's here's here's here's here's here's here's here's here's here's here's here's here's here's here's here's here's h | New Registration Account Setup Contact Us Show Help Page                                                                                 |
|----------------------------------------------------------------------------------------------------|----------------------------------------------------------------------------------------------------|
| Welcome to the Section 111 COB Secure<br>Website<br>Section 111 News & Updates<br>This is a test message for Section 111.<br>This is a new line for testing.<br>And another really long line to see how far this stretches.                                                                                                    | Account Sign In          Login ID       Forgot your Login ID?         Password       Forgot your Password?         Sign In       Sign In |
| Coordination<br>of Benefits                                                                                                    |                                                                                                    |

## Slide notes

Before accessing the Section 111 COBSW website, you must complete the New Registration and Account Setup steps and obtain a Login ID, then you may begin using the application.

Note: For more information on completing the New Registration and Account Setup steps, access the <u>Section 111 Registration Part I and Part II Courses</u>.

| Slide 8 of 41 - | Welcome to t | he Section 2 | 111 COB | Secure V | Nebsite/Sign | In Page |
|-----------------|--------------|--------------|---------|----------|--------------|---------|
|-----------------|--------------|--------------|---------|----------|--------------|---------|

| An official website of the United States government Here's how you Honew ~  Section 111 Mandatory Reporting  About ~ CMS Links ~ How To ~ Reference Materials ~                                                             | New Registration Account Setup Contact Us Show Help Page                                      |
|----------------------------------------------------------------------------------------------------|-----------------------------------------------------------------------------------------------|
| Welcome to the Section 111 COB Secure<br>Website<br>Section 111 News & Updates<br>This is a test message for Section 111.<br>This is a new line for testing.<br>And another really long line to see how far this stretches. | Account Sign In Login ID Forgot your Login ID? Password Forgot your Password? Sign In Sign In |
| Coordination<br>of Benefits<br>The registration process requires                                                                                                    |                                                                                               |

## Slide notes

The Welcome to the Section 111 COB Secure Website/Account Sign In page will appear.

The Section 111 News and Updates area of the Sign In page may contain important system messages so you should pay close attention to this section each time you access the system.

Enter your Login ID and your Password, and then click Sign In.

# Slide 9 of 41 - RRE Listing Page

| RRE List                         | ing                                       |                                   |                                                |                                         |                                      |                 | J                                   | uly 29, 2024 at 1:46:48 PM       |
|----------------------------------|-------------------------------------------|-----------------------------------|------------------------------------------------|-----------------------------------------|--------------------------------------|-----------------|-------------------------------------|----------------------------------|
| his page lis<br>ndividual RF     | ts all the Res<br>RE from the l           | sponsible Re<br>list to see Act   | oorting Identific<br>ions available fo         | ation Numbers<br>or the selected        | (RRE IDs) with<br>RRE ID.            | n which you     | are associated. Y                   | ou can select an                 |
| he list may be<br>ort order for  | e sorted by se<br>the column.             | lecting the title                 | of the column yo                               | u wish to sort. Se                      | electing the same                    | e column ag     | ain will reverse the                | O Clear                          |
| ne list may be<br>ie filter row, | e filtered by e<br>or select the <b>(</b> | ntering values<br>Clear button. S | in the columns yo<br>electing the <b>Clear</b> | u wish to filter. T<br>button will remo | o remove a filter<br>we all filters. | r, simply rem   | ove the value from                  |                                  |
| RRE Lis                          | ting                                      |                                   |                                                |                                         |                                      |                 |                                     | Export                           |
| RRE<br>ID ↑↓                     | Name ↑↓                                   | RRE ↑↓<br>Status                  | Submission<br>Period                           | Reporting ↑↓<br>Option                  | Profile<br>Report ↑↓<br>Status       | User ↑↓<br>Role | EDI<br>Representative <sup>↑↓</sup> | EDI Contact Info                 |
| RRE ID Filt                      | RRE Name F                                | RRE Status Fil                    | Submission Perioc                              | Reporting Optio                         | Profile Report S                     | User Role F     | EDI Representative Fil              |                                  |
| 145691                           | NGHP<br>Basic                             | Production                        | 06                                             | Expanded                                | Delinquent                           | AM              | Fran Williams                       | & (800) 879-4592                 |
| 145687                           | GHP<br>Expanded                           | Production                        | 02                                             | Basic                                   | Recertified                          | AM              | Lisa Smith                          | & (800) 879-4587                 |
| 145688                           | NGHP DDE                                  | Test                              | 0                                              | DDE                                     | N/A                                  | AM              | Izzy Kay                            | 6800) 879-4588 Ikay@bcrcgdit.com |
| 145689                           | GHP Basic                                 | Setup                             |                                                | Basic                                   | N/A                                  | AD              | Rose George                         | & (800) 879-4589                 |
| 145690                           | VDSA                                      | Production                        | 01                                             | Expanded                                | Not Due                              | AM              | Tim Baldwin                         |                                  |

## Slide notes

The RRE Listing page will appear. You will learn more about this page later in this course.

## Slide 10 of 41 - Forgot Login ID

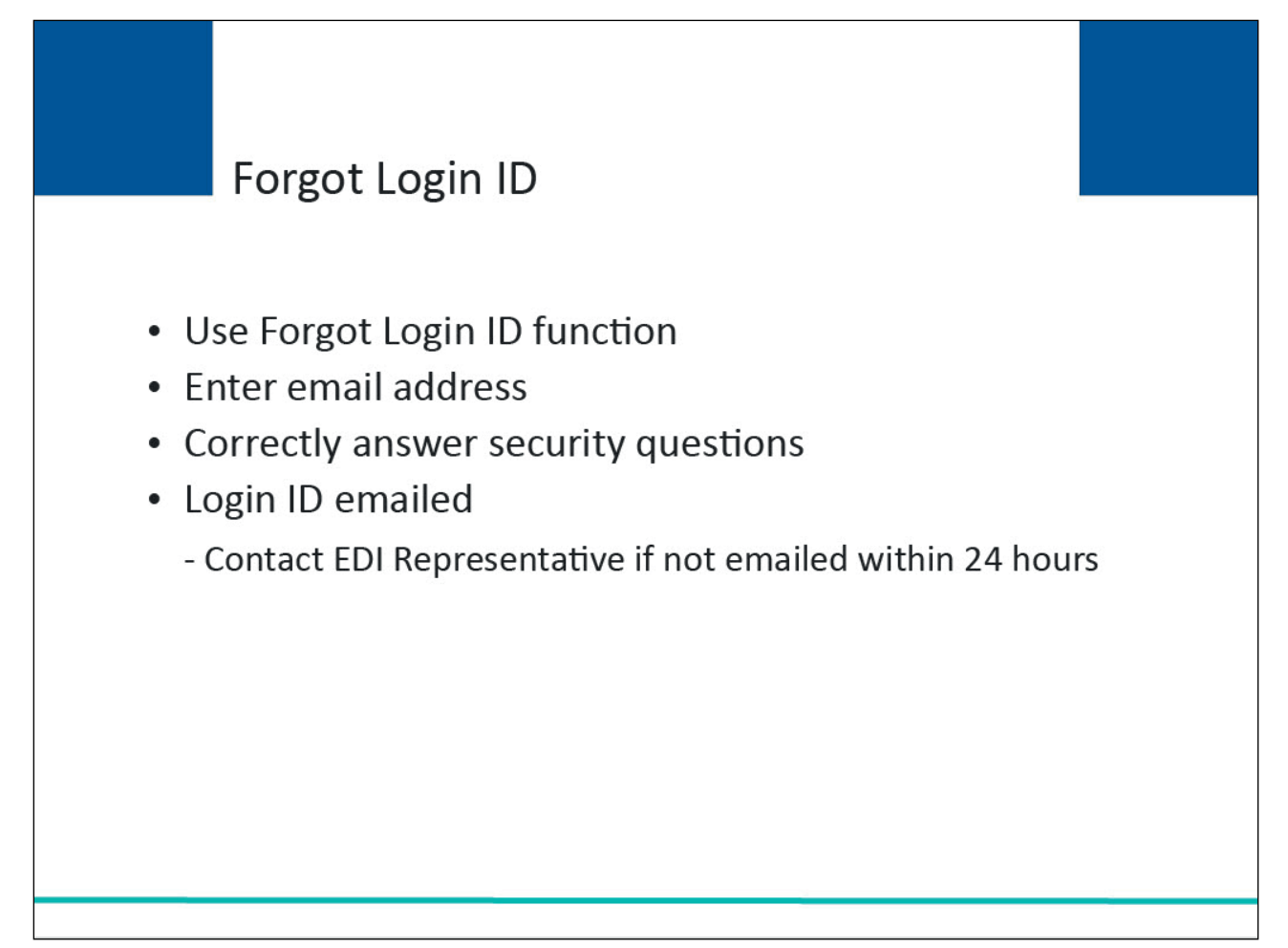

## Slide notes

If you forget your Section 111 COBSW Login ID, you may click on the "Forgot your Login ID" function under the Account Login box on the Welcome/Sign In page.

The system will request that you enter your email address and answer the security questions provided during registration. After correctly answering the questions, your Login ID will be sent to you via email. If you do not receive your email within 24 hours, please contact your assigned Electronic Data Interchange (EDI) Representative.

Slide 11 of 41 - Welcome/Sign In Page - Forget your Login ID Link

| An official website of the United States government Here's how you many ~                                                                                                    |                                                                                            |
|----------------------------------------------------------------------------------------------------|--------------------------------------------------------------------------------------------|
| Section 111 Mandatory Reporting<br>Benefits and Recovery<br>About V CMS Links V How To V Reference                                                                                                    | Materials × Contact Us Show Help Page                                                      |
| Welcome to the Section 111 COB Secure<br>Website<br>Section 111 News & Updates<br>This is a test message for Section 111.<br>This is a new line for testing.<br>And another really long line to see how far this stretches. | Account Sign In  Login ID  Forgot your Login ID?  Password  Forgot your Password?  Sign In |
| Coordination<br>of Benefits                                                                                                    |                                                                                            |

# Slide notes

On the Account Sign In screen, click the Forgot your Login ID? link in the Account Sign In box.

## Slide 12 of 41 - Forgot User ID Page

| COB&R Section 111 Mandatory Reporting                         | ew Registration Account Setup |
|---------------------------------------------------------------|-------------------------------|
| Coordination of<br>Benefits and Recovery                      |                               |
| About V CMS Links V How To V Reference Materials V Contact Us | Show Help Page                |
| Forgot User ID                                                |                               |
| Please provide your E-mail                                    |                               |
| E-mail: *                                                     |                               |
|                                                               |                               |
|                                                               |                               |
|                                                               |                               |
|                                                               |                               |
|                                                               |                               |
|                                                               |                               |
|                                                               |                               |
|                                                               |                               |
|                                                               |                               |
|                                                               |                               |
|                                                               |                               |
|                                                               |                               |
|                                                               |                               |
| Continue Cancel                                               |                               |
|                                                               |                               |
|                                                               |                               |
|                                                               |                               |
|                                                               |                               |

## Slide notes

The Forgot Login ID page will appear. Enter the email address used to register for your account and click Continue.

Slide 13 of 41 - Preliminary Security Questions Page

| An official website of the United States government Here's how you here w                  |                                |
|--------------------------------------------------------------------------------------------|--------------------------------|
| Section 111 Mandatory Reporting                                                            | New Registration Account Setup |
| About V CMS Links V How To V Reference Materials V Contact                                 | Us Show Help Page              |
| Preliminary Security Questions                                                             |                                |
| Please provide the answers to the following preliminary questions to verify your identity: |                                |
| What is your First Name? *                                                                 |                                |
|                                                                                            |                                |
| What is your Last Name? *                                                                  |                                |
|                                                                                            |                                |
| What is your Zip Code? *                                                                   |                                |
|                                                                                            |                                |
|                                                                                            |                                |
|                                                                                            |                                |
|                                                                                            |                                |
|                                                                                            |                                |
|                                                                                            |                                |
|                                                                                            |                                |
| Continue                                                                                   |                                |
| Continue                                                                                   |                                |
|                                                                                            |                                |
|                                                                                            |                                |
| MAN SERVICES.                                                                              |                                |
|                                                                                            | Helpful Links                  |

## Slide notes

The Preliminary Security Questions page will appear. Provide the answers to each question to verify your identity and then click continue.

Slide 14 of 41 - Forgot Login ID or Password Page

| An official website of the United States government Here's how you know v | , |
|---------------------------------------------------------------------------|---|
| Section 111 Mandatory Reporting New Registration Account Setup            |   |
| About V CMS Links V How To V Reference Materials V Contact Us             |   |
| Security Questions                                                        |   |
| Please provide the answers to your security questions:                    |   |
| What city were you born? *                                                |   |
|                                                                           |   |
| What's your pet's name? *                                                 |   |
|                                                                           |   |
|                                                                           |   |
|                                                                           |   |
|                                                                           |   |
|                                                                           |   |
|                                                                           |   |
|                                                                           |   |
|                                                                           |   |
|                                                                           |   |
|                                                                           |   |
| Continue Cancel                                                           |   |
|                                                                           |   |
|                                                                           |   |
|                                                                           |   |
| Helpful Links                                                             |   |

#### Slide notes

The Security Questions page will appear. Answer the two Security Questions you selected during the registration process and click Continue.

If the information you entered is correct, your Login ID will be sent via email.

If you receive an error indicating that the answers are incorrect, check your answers and re-enter the corrected values.

If you cannot remember the answers to your Security Questions, contact your assigned EDI Representative.

## Slide 15 of 41 - Thank You Page

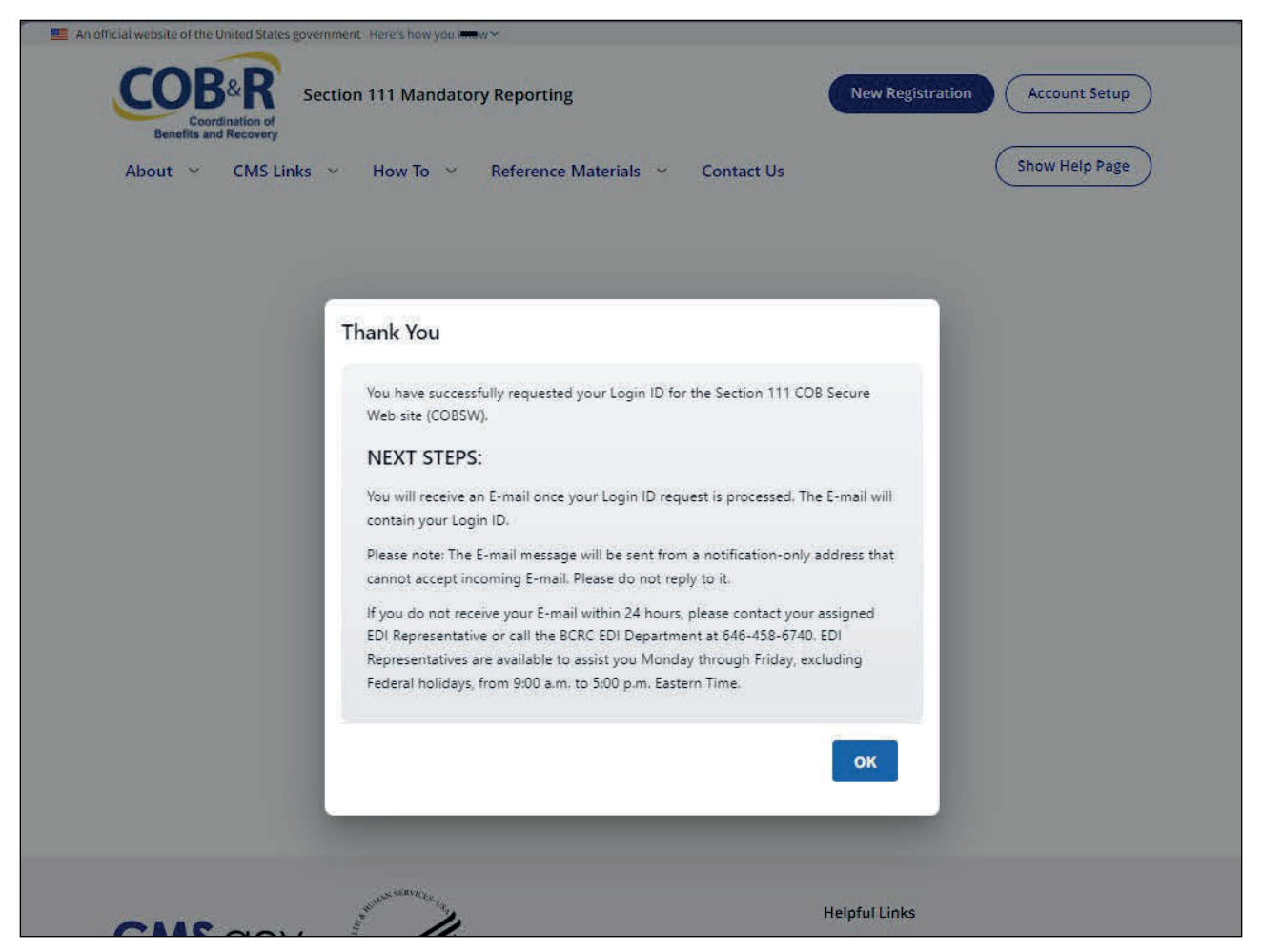

## Slide notes

The Thank You page will appear once your answers are correct. This page confirms that you have successfully requested your Login ID.

You will then receive an email containing your Login ID. After receipt of the email, please return to the Section 111 COBSW Welcome/Login page and login using your Login ID and Password.

## Slide 16 of 41 - Forgot Password

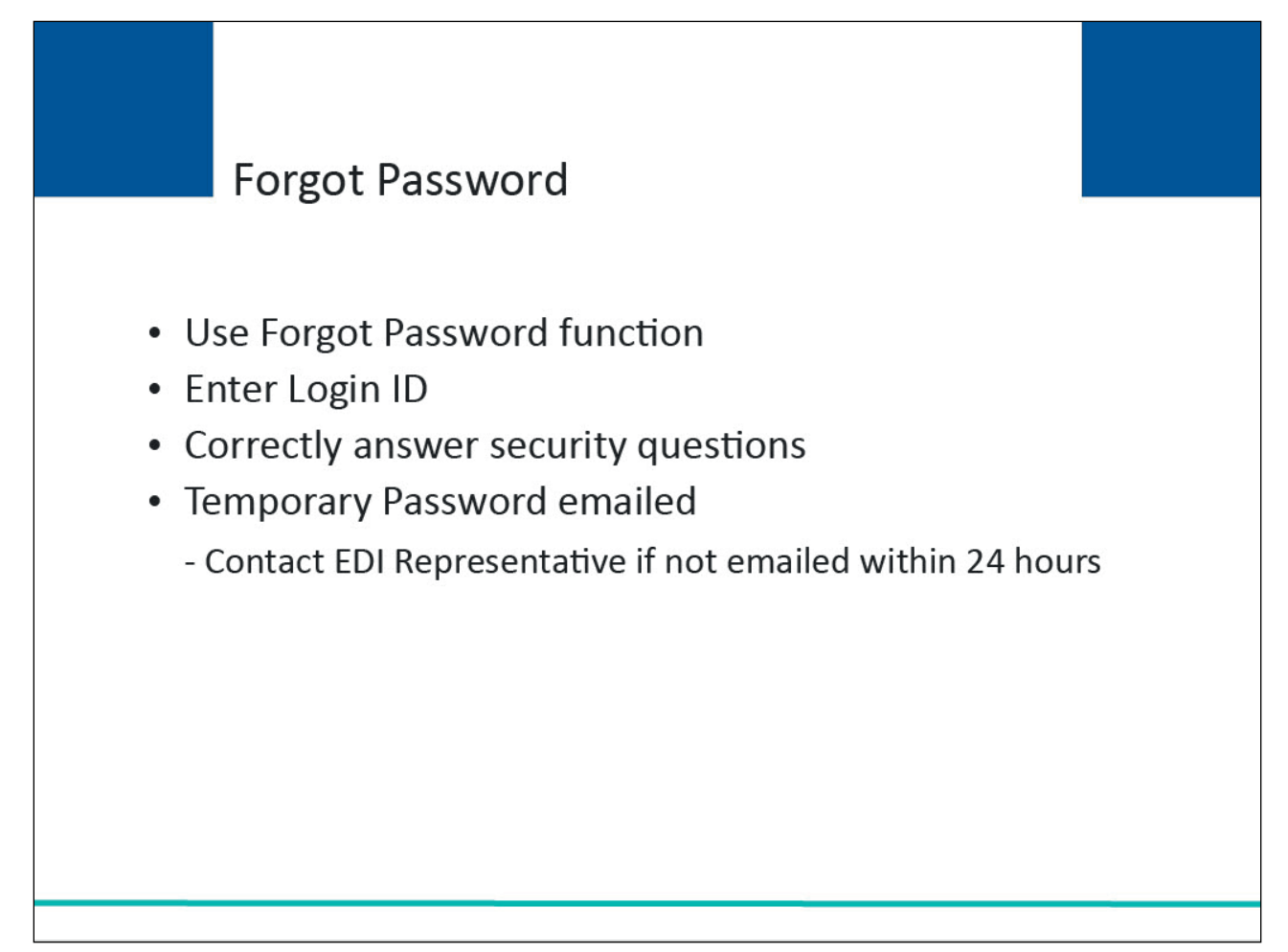

## Slide notes

If you forget your Section 111 COBSW Password, you may click on the "Forgot Password" link under the Password box on the Welcome/Sign In page. The system will request that you enter your Login ID and answer the security questions provided during registration. After correctly answering the questions, your temporary Password will be sent to you via email. If you do not receive your email within 24 hours, please contact your assigned EDI Representative.

|  | .7 of 41 - Welcome/Sign In Page - Forgot your Password Lip | nk |
|--|------------------------------------------------------------|----|
|--|------------------------------------------------------------|----|

| An official website of the United States government Here's how you www ~                                                                                                | New Registration Account Setup |
|----------------------------------------------------------------------------------------------------|--------------------------------|
| About ~ CMS Links ~ How To ~ Reference Materials ~                                                                                                    | Contact Us Show Help Page      |
| Welcome to the Section 111 COB Secure<br>Website                                                                                                    | Account Sign In                |
| Section 111 News & Updates<br>This is a test message for Section 111.<br>This is a new line for testing.<br>And another really long line to see how far this stretches. | Password Forgot your Password? |
| Coordination<br>of Benefits                                                                                                    |                                |

# Slide notes

On the Account Sign In screen, click the Forgot your Password? link under the Password box.

# Slide 18 of 41 - Forgot Password Page

| COB&R Section 111 Mandatory Reporting                         | Registration Account Setup |
|---------------------------------------------------------------|----------------------------|
| Coordination of<br>Benefits and Recovery                      |                            |
| About V CMS Links V How To V Reference Materials V Contact Us | Show Help Page             |
| Forgot Password                                               |                            |
| Please provide your User ID                                   |                            |
| User ID: *                                                    |                            |
|                                                               |                            |
| <u></u>                                                       |                            |
|                                                               |                            |
|                                                               |                            |
|                                                               |                            |
|                                                               |                            |
|                                                               |                            |
|                                                               |                            |
|                                                               |                            |
|                                                               |                            |
|                                                               |                            |
|                                                               |                            |
|                                                               |                            |
| Continue                                                      |                            |
| Continue                                                      |                            |
| Continue                                                      |                            |

## Slide notes

The Forgot Password page will appear. Enter your User ID and click Continue.

Slide 19 of 41 - Preliminary Security Questions Page

| An official website of the United States government Here's how you mow ~                   |                                |
|--------------------------------------------------------------------------------------------|--------------------------------|
| Coordination of<br>Benefits and Recovery                                                   | New Registration Account Setup |
| About V CMS Links V How To V Reference Materials V Contact Us                              | Show Help Page                 |
| Preliminary Security Questions                                                             |                                |
| Please provide the answers to the following preliminary questions to verify your identity: |                                |
| What is your First Name? *                                                                 |                                |
|                                                                                            |                                |
| What is your Last Name? *                                                                  |                                |
|                                                                                            |                                |
| What is your Zip Code? *                                                                   |                                |
|                                                                                            |                                |
|                                                                                            |                                |
|                                                                                            |                                |
|                                                                                            |                                |
|                                                                                            |                                |
|                                                                                            |                                |
|                                                                                            |                                |
| Continue                                                                                   |                                |
|                                                                                            |                                |
|                                                                                            |                                |
|                                                                                            |                                |
| NUMAN SERVICEs (g,                                                                         | Helpful Links                  |

## Slide notes

The Preliminary Security Questions page will appear. Provide the answers to each question to verify your identity and then click Continue.

Slide 20 of 41 - Forgot Login ID or Password Page

| An official website of the United States government Here's how you know v | , |
|---------------------------------------------------------------------------|---|
| Section 111 Mandatory Reporting New Registration Account Setup            |   |
| About V CMS Links V How To V Reference Materials V Contact Us             |   |
| Security Questions                                                        |   |
| Please provide the answers to your security questions:                    |   |
| What city were you born? *                                                |   |
|                                                                           |   |
| What's your pet's name? *                                                 |   |
|                                                                           |   |
|                                                                           |   |
|                                                                           |   |
|                                                                           |   |
|                                                                           |   |
|                                                                           |   |
|                                                                           |   |
|                                                                           |   |
|                                                                           |   |
|                                                                           |   |
| Continue Cancel                                                           |   |
|                                                                           |   |
|                                                                           |   |
|                                                                           |   |
| Helpful Links                                                             |   |

#### Slide notes

The Security Questions page will appear. Answer the two Security Questions you selected during the registration process and click Continue.

If the information you entered is correct, a temporary password will be sent to you via email.

If you receive an error indicating that the answers are incorrect, check your answers and re-enter the corrected values.

If you cannot remember the answers to your Security Questions, contact your assigned EDI Representative.

## Slide 21 of 41 – Thank You/Next Steps

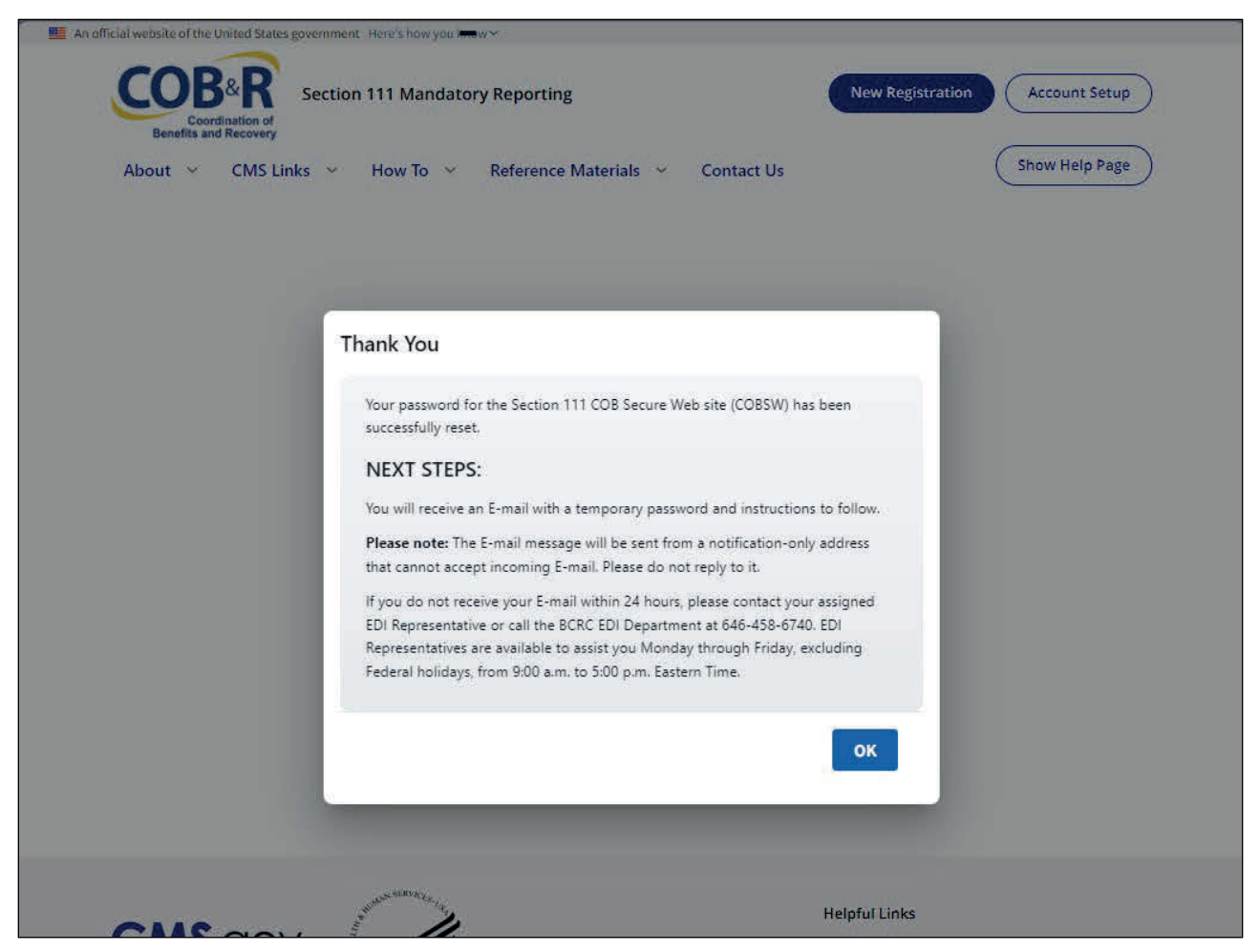

## Slide notes

The Thank You page will appear confirming that your password has been successfully reset and that you will receive an email with a temporary password. Follow the instructions in the email to reset your temporary password.

## Slide 22 of 41 - RRE Listing

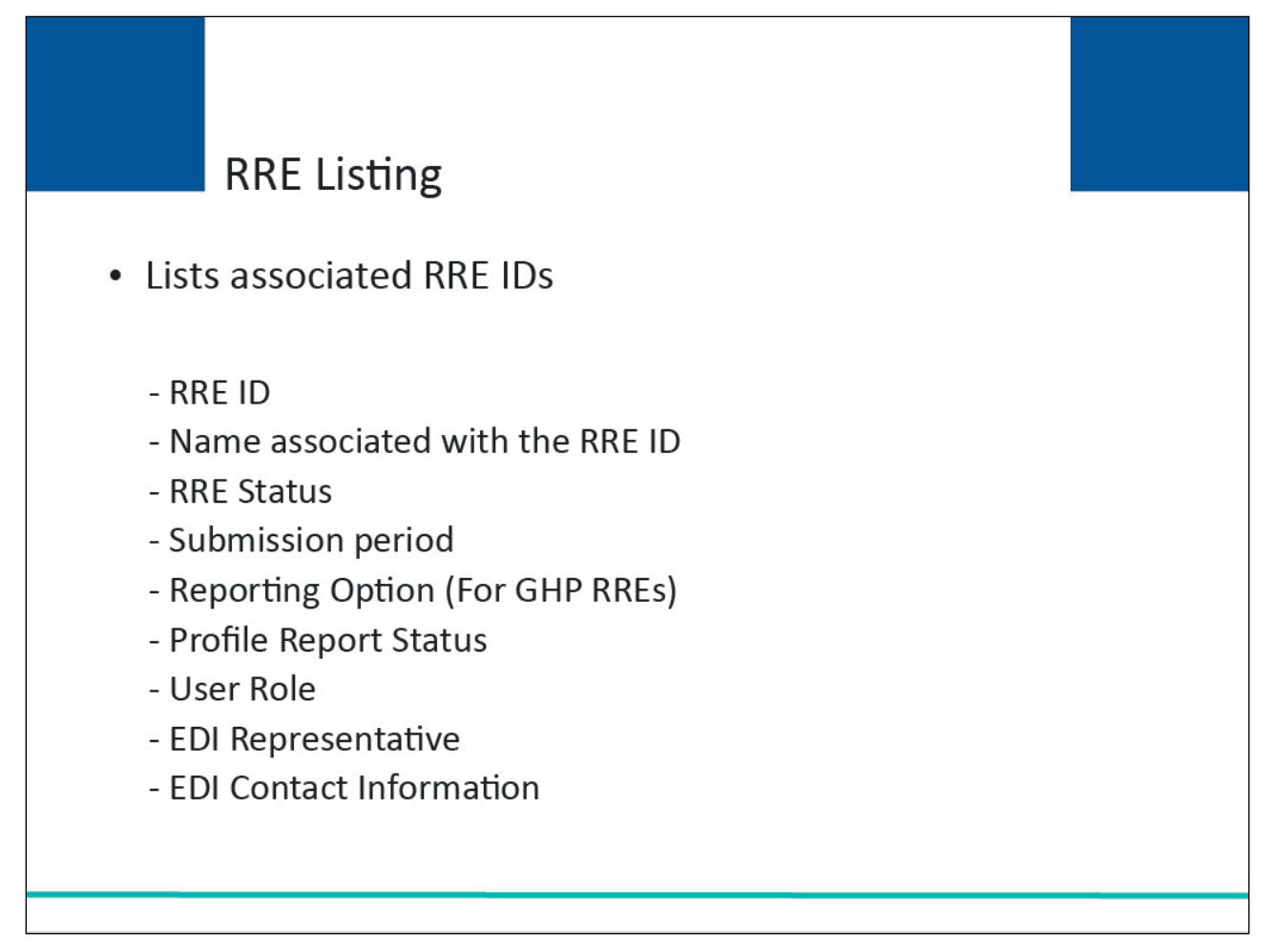

## Slide notes

The RRE Listing page lists all the RRE IDs to which you are associated. For each assigned RRE ID, the following information is displayed:

- RRE ID (Responsible Reporting Entity Identification Number)
- Name associated with the RRE ID
- Status of the RRE:
  - Setup
  - Test
  - Production
- Submission Period
- Reporting Option:
  - Basic or
  - Expanded for Group Health Plan (GHP) RREs and DDE
- Profile Report Status
- User Role
- EDI Representative Name

COBSW Basic Functions Introduction

• EDI Contact Information

## Slide 23 of 41 - RRE Listing Page

| RE List                          | ing                                       |                                           |                                                |                                          |                                       |                 | I                        | uly 29, 2024 at 1:46:48 PM           |
|----------------------------------|-------------------------------------------|-------------------------------------------|------------------------------------------------|------------------------------------------|---------------------------------------|-----------------|--------------------------|--------------------------------------|
| nis page list<br>dividual RF     | ts all the Res<br>RE from the l           | sponsible Re<br>list to see Act           | porting Identifications available fo           | ation Numbers<br>or the selected         | (RRE IDs) with<br>RRE ID.             | n which you     | are associated. Y        | ou can select an                     |
| e list may be<br>rt order for    | e sorted by se<br>the column.             | lecting the title                         | e of the column yo                             | u wish to sort. Se                       | electing the same                     | e column ag     | ain will reverse the     | O Clear                              |
| e list may be<br>e filter row, o | e filtered by e<br>or select the <b>(</b> | ntering values<br>C <b>lear</b> button. S | in the columns yo<br>electing the <b>Clear</b> | u wish to filter. To<br>button will remo | o remove a filter<br>ive all filters. | r, simply rem   | ove the value from       |                                      |
| RRE Lis                          | ting                                      |                                           |                                                |                                          |                                       |                 |                          | 🕒 Export                             |
| RRE<br>ID ↑↓                     | Name ↑↓                                   | RRE ↑↓<br>Status                          | Submission<br>↑↓<br>Period                     | Reporting<br>Option ↑↓                   | Profile<br>Report ↑↓<br>Status        | User ↑↓<br>Role | EDI<br>Representative ↑↓ | EDI Contact Info                     |
| RRE ID Filt                      | RRE Name F                                | RRE Status Fil                            | Submission Perioc                              | Reporting Optio                          | Profile Report S                      | User Role F     | EDI Representative Fil   |                                      |
| 145691                           | NGHP<br>Basic                             | Production                                | 06                                             | Expanded                                 | Delinquent                            | AM              | Fran Williams            | & (800) 879-4592                     |
| 145687                           | GHP<br>Expanded                           | Production                                | 02                                             | Basic                                    | Recertified                           | AM              | Lisa Smith               | & (800) 879-4587                     |
| 145688                           | NGHP DDE                                  | Test                                      | 0                                              | DDE                                      | N/A                                   | AM              | Izzy Kay                 | & (800) 879-4588<br>Kay@bcrcgdit.com |
| 145689                           | GHP Basic                                 | Setup                                     |                                                | Basic                                    | N/A                                   | AD              | Rose George              | (800) 879-4589                       |
| 145690                           | VDSA                                      | Production                                | 01                                             | Expanded                                 | Not Due                               | AM              | Tim Baldwin              | & (800) 879-4590                     |

#### Slide notes

After successfully logging in, the RRE Listing page will appear. To access an RRE ID, click the RRE ID link in the table on the RRE Listing Page.

## Slide 24 of 41 – RRE Information Detail - Actions

|                                                                                                  | ow To V Reference Materials V Contact Us                         | Show Help Page                                                                                                    |
|--------------------------------------------------------------------------------------------------|------------------------------------------------------------------|----------------------------------------------------------------------------------------------------|
| ᢙ ➤ Information Detail                                                                           |                                                                  |                                                                                                    |
|                                                                                                  |                                                                  | July 29, 2024 at 4:33:26 PM                                                                                        |
| RRE Information Detail                                                                           | L                                                                |                                                                                                    |
| Profile reports must be recertified annua                                                        | ally. If the Recertification Due Date has been reached and you h | ave not recertified, verify the RRE information                                                                    |
| displayed is accurate and click the Recei                                                        | tlfy button at the bottom of this page to recertify.             |                                                                                                    |
| f the Profile Report contains any inaccu                                                         | racies or outdated information, click the Edit button to make ch | anges and then click the Recertify button to recertify                                                             |
| your account if your recertification is due                                                      | e. Any updates not allowed on the Section 111 COBSW can be m     | nade by contacting your EDI Representative.                                                                        |
| Profile Report Information                                                                       |                                                                  | EDI Penresentative                                                                                                 |
| Trome Report Information                                                                         |                                                                  | Ebrikepresentative                                                                                                 |
|                                                                                                  |                                                                  |                                                                                                    |
|                                                                                                  | Recertification Due Date: 10/08/2022                             |                                                                                                    |
| Reporter ID: 10000                                                                               |                                                                  |                                                                                                    |
| Reporter ID:         10000           Profile Report         03/01/2024                           | Last Recertification Submission 01/21/2024                       | Nam TODD BANNAR                                                                                                    |
| Reporter ID: 10000<br>Profile Report 03/01/2024<br>Date:                                         | Last Recertification Submission 01/21/2024<br>Date:              | Nam TODD BANNAR<br>e:<br>Emai DL-HIT-MSPSC-                                                                        |
| Reporter ID:10000Profile Report03/01/2024Date:03/01/2024Profile Changed03/01/2024Date:03/01/2024 | Last Recertification Submission 01/21/2024<br>Date:              | Nam TODD BANNAR<br>e:<br>Emai DL-HIT-MSPSC-<br>I: SPRING_BATCH_SUPPORT<br>@RANDOM_COM                              |
| Reporter ID:10000Profile Report03/01/2024Date:03/01/2024Profile Changed03/01/2024Date:03/01/2024 | Last Recertification Submission 01/21/2024<br>Date:              | Nam TODD BANNAR<br>e:<br>Emai DL-HIT-MSPSC-<br>I: SPRING_BATCH_SUPPORT<br>@RANDOM.COM<br>Pho (410) 842-1404        |
| Reporter ID: 10000<br>Profile Report 03/01/2024<br>Date:<br>Profile Changed 03/01/2024<br>Date:  | Last Recertification Submission 01/21/2024<br>Date:              | Nam TODD BANNAR<br>e:<br>Emai DL-HIT-MSPSC-<br>I: SPRING_BATCH_SUPPORT<br>@RANDOM.COM<br>Pho (410) 842-1404<br>ne: |

#### Slide notes

The RRE Information Detail page will appear. From this page, the Account Manager can access the Action links.

## Slide 25 of 41 - Account Manager Actions

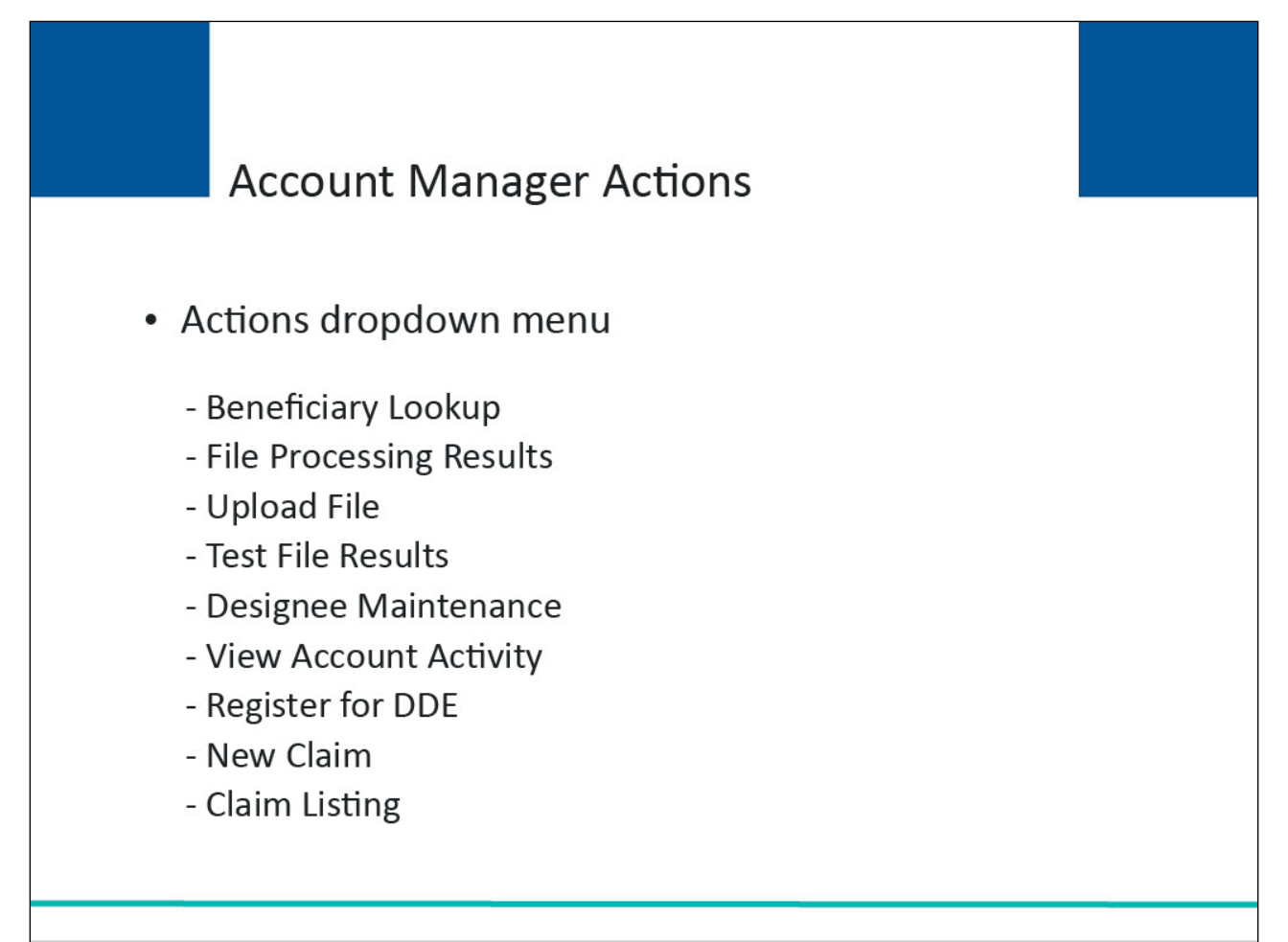

## Slide notes

When the RRE's Account Manager accesses the RRE Listing page, they can select one of the following options from the Actions dropdown menu for each RRE ID listed on this page:

- Beneficiary Lookup Search for specific beneficiaries (for all RREs except DDE users);
- File Processing Results Monitor production file submission processing and history and download response files using the HTTPS method;
- Upload File Upload GHP or Non-Group Health Plan (NGHP) test and production files using the HTTPS method;
- Test File Results View results of test file submissions (for RREs set up with file transmission only);
- Designee Maintenance View, delete, edit, or add an Account Designee;
- View Account Activity View account activity detail;
- Register for DDE Change claim submission method to DDE (for NGHP RREs currently set up with file transmission methods only);
- New Claim Enter a new claim using DDE (DDE method only); and
- Claim Listing View, edit, or delete a DDE claim (DDE method only).

> Register for DDE

> Remove RRE

> Beneficiary Lookup

> TIN Record Maintenance

| Reporter<br>Profile Re<br>Date:<br>Profile<br>Changed | ID: 10000<br>port 03/01/202<br>03/01/202<br>Date: | Re<br>4 La<br>5u<br>4 | certification Due<br>st Recertificatior<br>bmission Date: | e Date:<br>n   | 10/08/2022<br>01/21/2024                 | me:<br>Ema DL-HIT-MSPSC-<br>il: SPRING_BATCH_SUPF<br>RT@RANDOM.COM                |
|-------------------------------------------------------|---------------------------------------------------|-----------------------|-----------------------------------------------------------|----------------|------------------------------------------|-----------------------------------------------------------------------------------|
| E Compan                                              | y Information                                     |                       |                                                           |                |                                          | Actions <ul> <li>File Processing Results</li> <li>Test File Results</li> </ul>    |
| Reporter<br>Type:<br>Name:                            | GHP<br>Dynamics Inc                               | Address:              | 02611 Testing<br>Dr<br>Towson, MD<br>12312 - 12312        | Phone:<br>Fax: | (111) 111-<br>1112<br>(410) 555-<br>1632 | > Upload File<br>> Designee Maintenance<br>> View Account Activity<br>> New Claim |
| NAIC:                                                 | 1111111                                           | Lines of<br>Business: | Hospital,<br>Medical,<br>Prescription                     | HRA<br>Records | No                                       | > Claim Listing                                                                   |

Only:

Alerts:

Unsolicited No

Drug

## S

# Slide notes

Authorized Representative Information

To access a function, the Account Manager will scroll down to Actions and select the appropriate link.

## Slide 27 of 41 - Account Designee Actions

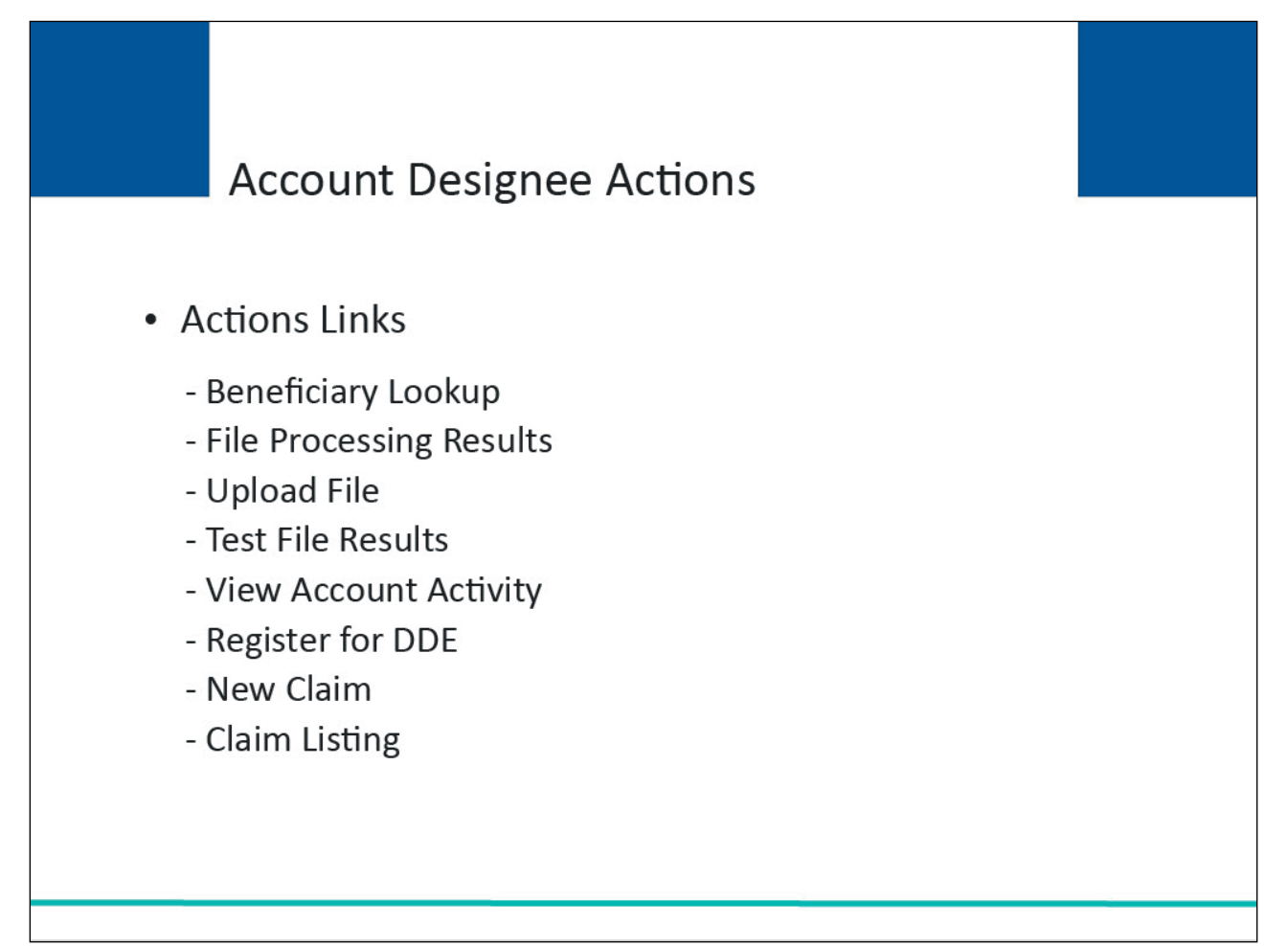

## Slide notes

When any of the RRE's Account Designees accesses the RRE Listing page, they can select one of the following options from the Actions links from the list on the RRE Detail Information page:

- Beneficiary Lookup Search for specific beneficiaries (for all RREs except DDE users);
- File Processing Results Monitor production file submission processing and history and download response files using the HTTPS method;
- Upload File Upload GHP or NGHP test and production files using the HTTPS method;
- Test File Results View results of test file submissions (for RREs set up with file transmission only);
- View Account Activity View account activity detail;
- Register for DDE Change claim submission method to DDE (for NGHP RREs currently set up with file transmission methods only;
- New Claim Enter a new claim using DDE (DDE method only); and
- Claim Listing View, edit or delete a DDE claim (DDE method only).

| Actions<br>> File Processing Results<br>> Test File Results<br>> Upload File                                                                                                    |
|----------------------------------------------------------------------------------------------------|
| Actions<br>> File Processing Results<br>> Test File Results<br>> Upload File                                                                                                    |
| <ul> <li>&gt; Designee Maintenance</li> <li>&gt; View Account Activity</li> <li>&gt; New Claim</li> <li>&gt; Claim Listing</li> <li>&gt; Register for DDE</li> <li>&gt; Beneficiary Lookup</li> <li>&gt; TIN Record Maintenance</li> <li>&gt; Remove RRE</li> </ul> |
|                                                                                                    |

## Slide 28 of 41 – RRE Detail Information – Actions Links

## Slide notes

To access a function, the Account Designee will scroll to Actions and select the appropriate function.

## Slide 29 of 41 - Change Password Link

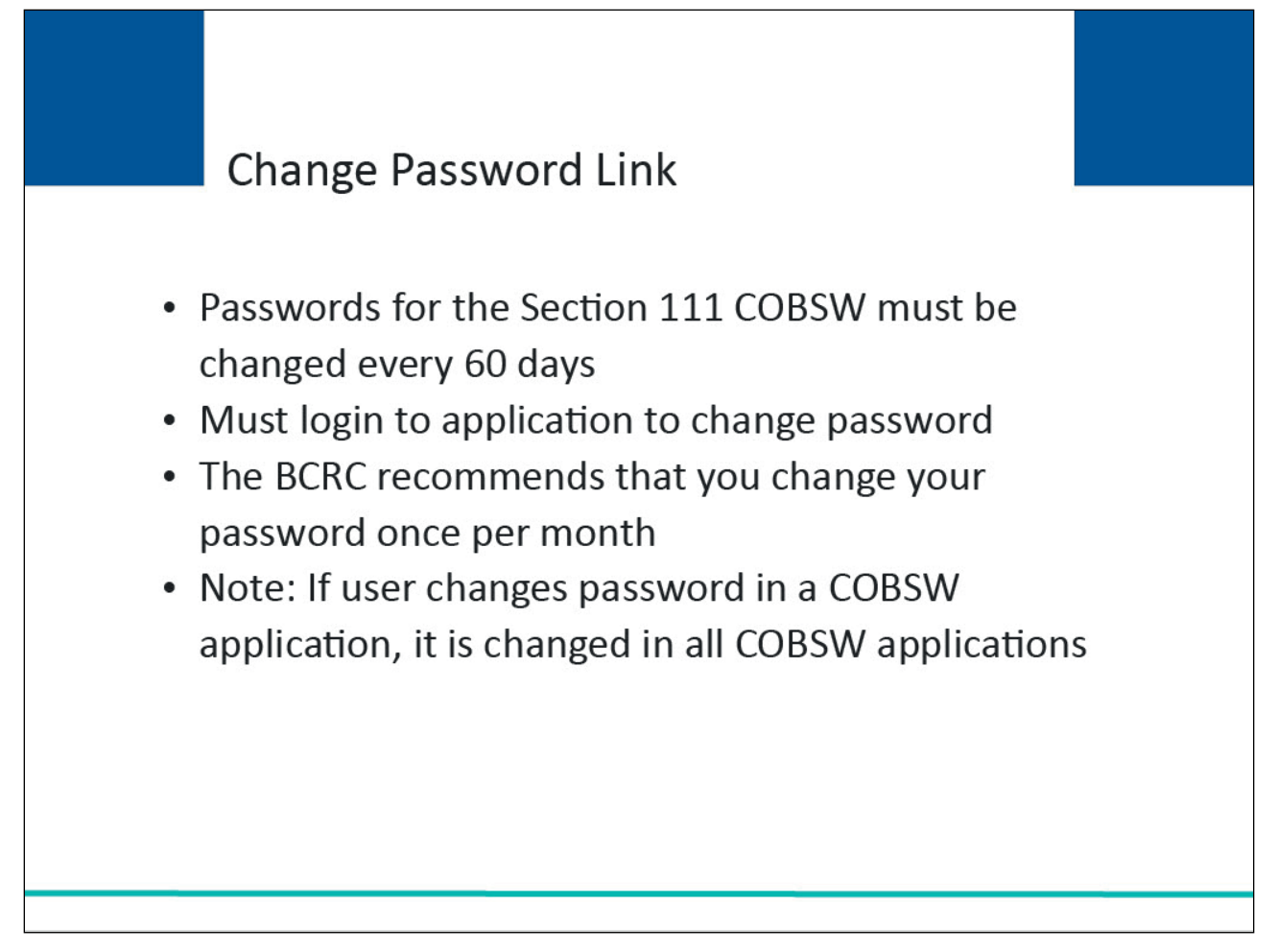

## Slide notes

Passwords for the Section 111 COBSW must be changed every 60 days. You must login to the Section 111 application on the COBSW in order to change your Password.

The Benefits Coordination & Recovery Center (BCRC) recommends that you login to the Section 111 COBSW and perform the Change Password function once a month to avoid Password expiration.

Note: If a user changes their password in a COBSW application, it will be changed in all COBSW applications.

## Slide 30 of 41 - RRE Listing - Change Password Link

| About ~                                                                                                    | CMS Links                                                                                     | tion 111 Mano                                                | datory Reporting                                                                      | g<br>Materials ~                                                             | Contact Us                                                                    |                                       | Mike Brown (ts11<br>User Profile<br>Change Password<br>Logout              | d how Help Page            |
|----------------------------------------------------------------------------------------------------|-----------------------------------------------------------------------------------------------|--------------------------------------------------------------|---------------------------------------------------------------------------------------|------------------------------------------------------------------------------|-------------------------------------------------------------------------------|---------------------------------------|----------------------------------------------------------------------------|----------------------------|
| RRE Listin<br>This page lists<br>from the list to<br>The list may be s                                       | all the Respor                                                                                | nsible Reportir<br>wailable for th                           | ng Identification I<br>le selected RRE IC                                             | Numbers (RRE IE<br>).<br>to sort. Selecting t                                | s) with which yo                                                              | ou are associ<br>again will rever     | Jated. You can selec                                                       | uly 30, 2024 at 4:28:48 PM |
| for the column.                                                                                              | Server by Server                                                                              | ing the the or the                                           | e colonini yoo man                                                                    | U                                                                            |                                                                               |                                       |                                                                            | Clear                      |
| for the column.<br>The list may be f<br>row, or select the<br>RRE Listin                                     | iltered by enteri<br>e <b>Clear</b> button.<br>ng                                             | ing values in the<br>Selecting the Cle                       | columns you wish<br>ear button will rem                                               | to filter. To remove<br>ove all filters.                                     | e a filter, simply re                                                         | emove the valu                        | e from the filter                                                          | Clear                      |
| for the column.<br>The list may be f<br>row, or select the<br>RRE Listin<br>RRE ID 1↓                        | iltered by enteri<br>e <b>Clear</b> button.<br>ng<br>Name ↑↓                                  | RRE ↑↓                                                       | columns you wish<br>ear button will rem<br>Submission<br>Period                       | to filter. To remove<br>ove all filters.<br>Reporting<br>Option ↑↓           | e a filter, simply re<br>Profile<br>Report ↑↓<br>Status                       | emove the valu<br>User ↑↓<br>Role     | e from the filter<br>EDI<br>Representative                                 | EDI Contact Info           |
| for the column.<br>The list may be f<br>row, or select the<br>RRE Listin<br>RRE ID 1↓<br>RRE ID Filter       | iltered by enteri<br>e Clear button.<br>ng<br>Name ↑↓<br>[RRE Name Filt]                      | RRE Status Filte                                             | columns you wish<br>ear button will rem<br>Submission<br>Period                       | to filter. To remove<br>ove all filters.<br>Reporting ↑↓<br>Reporting Option | e a filter, simply re<br>Profile<br>Report ↑↓<br>Status<br>Profile Report Sta | user ↑↓<br>User ↑↓                    | e from the filter<br>EDI<br>Representative<br>EDI Representative Filt      | EDI Contact Info           |
| for the column.<br>The list may be f<br>row, or select the<br>RRE Listin<br>RRE ID 1↓<br>RRE ID 1↓<br>145691 | iltered by enteri<br>e <b>Clear</b> button.<br>ng<br>Name î↓<br>[RRE Name Filt]<br>NGHP Basic | RRE 11<br>RRE 11<br>RRE 11<br>RRE Status Filte<br>Production | columns you wish<br>ear button will rem<br>Submission ↑↓<br>Submission Period 1<br>06 | to filter. To remove<br>ove all filters.                                     | Profile<br>Report ↑↓<br>Status<br>Profile Report Sta<br>Delinquent            | user ↑↓<br>User ∩↓<br>User Role Filt) | e from the filter EDI Representative EDI Representative Filt Fran Williams | Clear<br>EDI Contact Info  |

## Slide notes

On the RRE Listing page, you can click the Change Password link from the user drop-down in the top right-hand corner to change your current password.

## Slide 31 of 41 - Change Password Page

| Section 111 Mandatory Reporting                                                                                                    | A Mike Brown (ts111st) V Print |
|----------------------------------------------------------------------------------------------------|--------------------------------|
| About V CMS Links V How To V Reference Materials V                                                                                                    | Contact Us                     |
|                                                                                                    |                                |
| Change Password                                                                                                    | July 30, 2024 at 4:29:43 PM    |
| Choose your password carefully.                                                                                                    |                                |
| Password must be changed every sixty (60) days.     Password cannot be changed more than once her day.                                                         | * Current Password             |
| <ul> <li>Password must be different from the previous twenty-four (24)<br/>passwords.</li> </ul>                                                               |                                |
| <ul> <li>Password must:</li> <li>Contain at least eight (8) characters.</li> </ul>                                                                             | * Password                     |
| ✓Contain at least one lowercase letter. ✓Contain at least one uppercase letter.                                                                                |                                |
| Contain at least one number.<br>Contain at least one special character.                                                                                        | * Re-enter Password            |
| <ul> <li>Contain at least four (4) changed characters from the previous<br/>password.</li> <li>Password cannot contain a reserved word. (Show List)</li> </ul> |                                |
| ✓ Password re-entry must match new password.                                                                                                    |                                |
|                                                                                                    | Continue Cancel                |
|                                                                                                    |                                |
| SUMAN SERVICES INT                                                                                                    | Helpfullinks                   |

## Slide notes

The Change Password page will appear.

Enter and re-enter a new Password that meets the requirements specified previously and also listed in the Section 111 COBSW User Guide, and then click Continue.

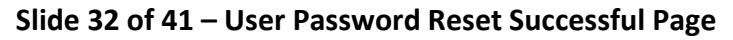

| About                                                                                                    | COORDER<br>Coordination of<br>Benefits and Recovery                                                                                                    | andatory Reporting                                                                                                    | A Mike Brown (ts111st) >    |
|----------------------------------------------------------------------------------------------------|----------------------------------------------------------------------------------------------------|----------------------------------------------------------------------------------------------------|-----------------------------|
| Change Password Change Password carefully.  Password must be changed everys Password cannot be changed everys Password must be changed everys Password must be changed everys Password must be different from ti Password must be different from ti Password must be different from ti Password must Password tane teast one uppercase ti Password tane teast one uppercase ti Password tane teast one special chare Password re-entry must match Password re-entry must match Password Password P                                                                                                    | About 👻 CMS Links 👻 How T                                                                                                    | o 👻 Reference Materials 👻 Contact Us                                                                                                    | Show Help Page              |
| State   Choose your password carefuly. <ul> <li> <ul> <li></li></ul></li></ul> | ☆ Change Password                                                                                                    |                                                                                                    |                             |
| <ul> <li>Password must be changed every s</li> <li>Password cannot be changed more</li> <li>Password must be different from the passwords.</li> <li>Password must</li> <li>Contain at least one lowercase le Contain at least one ouppercase le Contain at least one ouppercase le Contain at least one pupercase le Contain at least one special chare</li> <li>Contain at least one special chare</li> <li>Contain at least one special chare</li> <li>Password re-entry must match n</li> </ul>                                                                                                    | Change Password                                                                                                    | User Password Reset Successful                                                                                                    | July 30, 2024 at 4-29:43 PM |
|                                                                                                    | <ul> <li>Password must be changed every s</li> <li>Password cannot be changed more</li> <li>Password must be different from the passwords.</li> <li>Password must: <ul> <li>Contain at least eight (8) characted</li> <li>Contain at least one lowercase led</li> <li>Contain at least one ouppercase led</li> <li>Contain at least one special characted</li> <li>Contain at least four (4) changed password.</li> <li>Password cannot contain a reserted</li> <li>Password re-entry must match net the set of the set of</li></ul></li></ul> | The user's password has been changed<br>successfully. The user will receive an<br>email containing their new password,<br>which they will be required to use the<br>next time they log into the COB Secure<br>Website | Continue                    |

## Slide notes

The User Password Reset Successful pop-up will appear.

Click OK to return to the RRE Listing page.

# Slide 33 of 41 - Update Personal Information

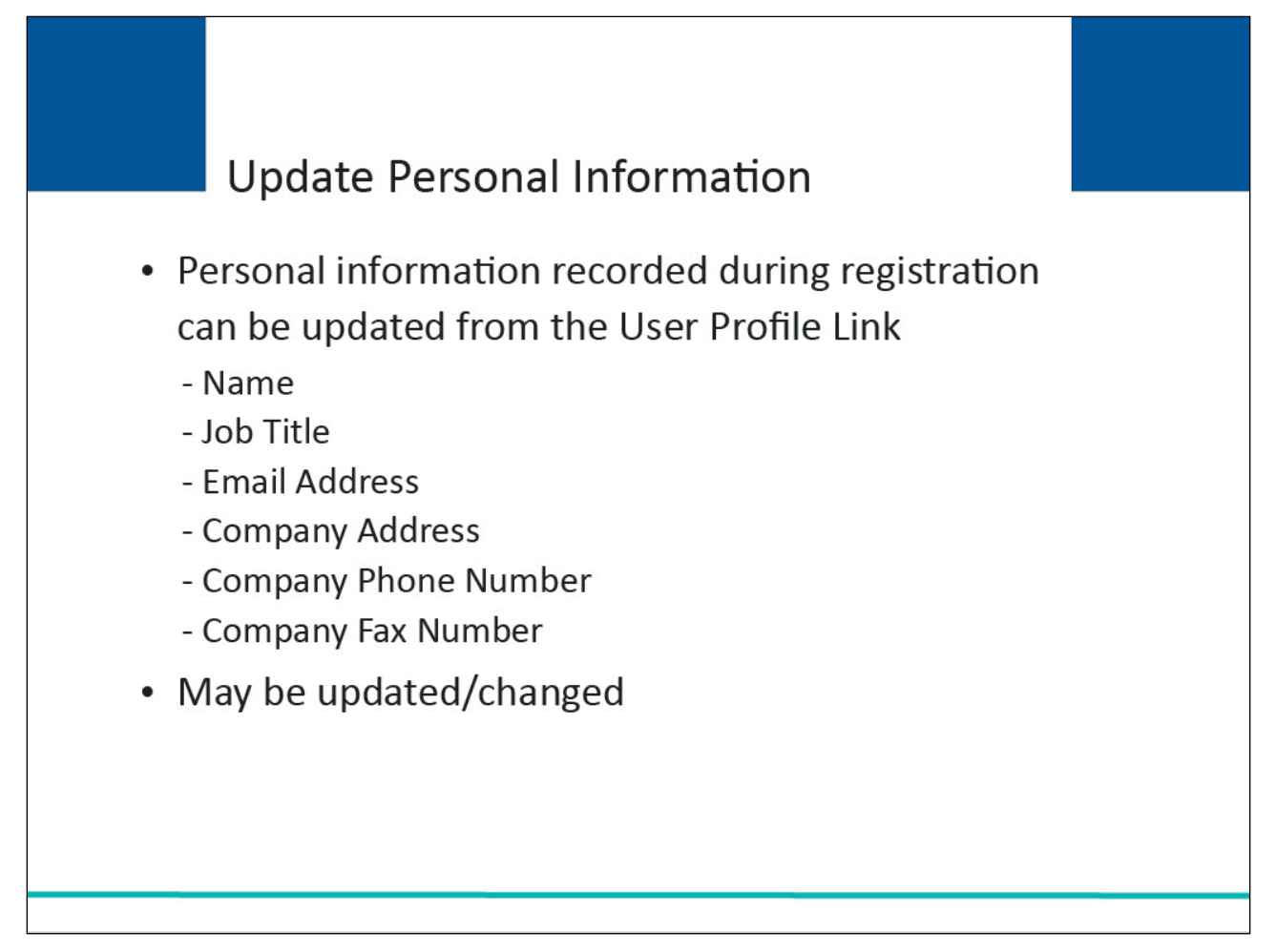

## Slide notes

Your personal information is recorded during your initial registration process. This includes your name, job title, Email address, address, phone number, and fax number. However, this information may be updated and changed, if necessary.

## Slide 34 of 41 - RRE Listing – User Profile Link

| About ~                                                                                                    | CMS Links                                                                                                    | tion 111 Man                                                                                          | datory Reporting                                                                                                  | g<br>Materials ~                                                                                                    | Contact Us                                                                                                    |                                                          | Mike Brown (ts11)<br>User Profile           | 1st) V Print                                 |
|----------------------------------------------------------------------------------------------------|----------------------------------------------------------------------------------------------------|----------------------------------------------------------------------------------------------------|----------------------------------------------------------------------------------------------------|----------------------------------------------------------------------------------------------------|----------------------------------------------------------------------------------------------------|----------------------------------------------------------|---------------------------------------------|----------------------------------------------|
| , about                                                                                                    | Citio Linko                                                                                                    |                                                                                                    |                                                                                                    | in a containe                                                                                                    | contact of                                                                                                    |                                                          | <ul> <li>Logout</li> </ul>                  | u                                            |
|                                                                                                    |                                                                                                    |                                                                                                    |                                                                                                    |                                                                                                    |                                                                                                    | C                                                        | Logour                                      |                                              |
| RRE Listir                                                                                                    | ng                                                                                                    |                                                                                                    |                                                                                                    |                                                                                                    |                                                                                                    |                                                          |                                             | July 30, 2024 at 4:38:06 PM                  |
| This page lists<br>from the list to                                                                                           | all the Respor                                                                                                    | nsible Reportir<br>available for th                                                                   | ng Identification I<br>ne selected RRE II                                                                         | Numbers (RRE IE<br>D.                                                                                                  | Ds) with which y                                                                                                | ou are assoc                                             | iated. You can sele                         | ct an individual RRE                         |
|                                                                                                    |                                                                                                    |                                                                                                    |                                                                                                    |                                                                                                    |                                                                                                    |                                                          |                                             |                                              |
| The list may be s                                                                                                    | sorted by selecti                                                                                                    | ing the title of th                                                                                   | e column you wish                                                                                                 | to sort. Selecting t                                                                                                   | he same column a                                                                                                | again will rever                                         | se the sort order                           | ( Clear                                      |
| The list may be s<br>for the column.                                                                                          | sorted by selecti                                                                                                    | ing the title of th                                                                                   | e column you wish                                                                                                 | to sort. Selecting t                                                                                                   | he same column a                                                                                                | again will rever                                         | se the sort order                           | O Clear                                      |
| The list may be s<br>for the column.<br>The list may be f<br>row, or select th                                                | sorted by selecti<br>filtered by enter<br>e <b>Clear</b> button.                                                          | ing the title of th<br>ing values in the<br>Selecting the <b>Cle</b>                                  | e column you wish<br>columns you wish<br><b>ear</b> button will rem                                               | to sort. Selecting t<br>to filter. To removi<br>ove all filters.                                                       | he same column a<br>e a filter, simply re                                                                       | again will rever<br>emove the valu                       | rse the sort order                          | O Clear                                      |
| The list may be s<br>for the column.<br>The list may be f<br>row, or select th                                                | sorted by selecti<br>filtered by enter<br>e <b>Clear</b> button.                                                          | ing the title of th<br>ing values in the<br>Selecting the <b>Cle</b>                                  | e column you wish<br>columns you wish<br>ear button will rem                                                      | to sort. Selecting t<br>to filter. To removi<br>ove all filters.                                                       | he same column a<br>e a filter, simply re                                                                       | again will rever                                         | rse the sort order                          | O Clear                                      |
| The list may be s<br>for the column.<br>The list may be f<br>row, or select th<br>RRE Listi                                   | sorted by selecti<br>filtered by enter<br>e <b>Clear</b> button.<br><b>ng</b>                                             | ing the title of th<br>ing values in the<br>Selecting the <b>Cle</b>                                  | e column you wish<br>columns you wish<br>ear button will rem                                                      | to sort. Selecting t<br>to filter. To remov<br>ove all filters.                                                        | he same column a                                                                                                | again will rever                                         | rse the sort order                          | Clear                                        |
| The list may be s<br>for the column.<br>The list may be t<br>row, or select th<br>RRE Listi<br>RRE Listi                      | sorted by selecti<br>filtered by enter<br>e <b>Clear</b> button.<br>ng<br>Name ↑↓                                         | ing the title of th<br>ing values in the<br>Selecting the Cle<br>RRE ↑↓<br>Status                     | e column you wish<br>columns you wish<br>ear button will rem<br>Submission<br>Period                              | to sort. Selecting t<br>to filter. To remov<br>ove all filters.<br>Reporting<br>Option                                 | he same column a<br>e a filter, simply re<br>Profile<br>Report ↑↓<br>Status                                     | again will rever<br>emove the valu<br>User ↑↓<br>Role ↑↓ | e from the filter                           | Clear<br>Export<br>EDI Contact Info          |
| The list may be s<br>for the column.<br>The list may be f<br>row, or select th<br>RRE Listi<br>RRE ID †↓<br>RRE ID Filter     | sorted by selecti<br>filtered by enter<br>e <b>Clear</b> button.<br><b>ng</b><br>Name î↓<br>RRE Name Filte                | Ing the title of th<br>ing values in the<br>Selecting the Cle<br>RRE<br>Status ↑↓<br>RRE Status Filte | e column you wish<br>columns you wish<br>ear button will rem<br>Submission<br>Period                              | to sort. Selecting t<br>to filter. To remov<br>ove all filters.                                                        | he same column a<br>e a filter, simply re<br>Profile<br>Report ↑↓<br>Status<br>Profile Report Sta               | User 14<br>User 14<br>User Role Filt                     | EDI<br>Representative Filt                  | Clear<br>Export                              |
| The list may be s<br>for the column.<br>The list may be t<br>row, or select th<br>RRE Listi<br>RRE ID 1<br>RRE ID 1<br>145691 | sorted by selecti<br>filtered by enter<br>e <b>Clear</b> button.<br><b>ng</b><br>Name ↑↓<br>(RRE Name Filt)<br>NGHP Basic | Ing the title of the<br>Selecting the Cle<br>RRE 1↓<br>RRE Status Filte<br>Production                 | e column you wish<br>columns you wish<br>ear button will rem<br>Submission<br>Period<br>Submission Period 1<br>06 | to sort. Selecting t<br>to filter. To remov<br>ove all filters.<br>Reporting<br>Option<br>Reporting Option<br>Expanded | he same column a<br>e a filter, simply re<br>Profile<br>Report 14<br>Status<br>Profile Report Sta<br>Delinquent | User 1↓<br>User Role Filt                                | EDI<br>Representative Filt<br>Fran Williams | Clear<br>Clear<br>Export<br>EDI Contact Info |

## Slide notes

From the RRE Listing page, click the users drop-down menu and select User Profile.

## Slide 35 of 41 – User Profile Page

| ersonal Information    | Contact Information           |        |
|------------------------|-------------------------------|--------|
| First Name: *          | E-mail Address: *             |        |
| Mike                   | <br>MBROWN@TOWSON.HS          |        |
| Last Name: *           | <br>Confirm E-mail Address: * |        |
| Brown                  |                               |        |
| Job Title: *           | <br>Telephone: *              | Ext:   |
| Coordinator            | (410) 888-1515                | 145_   |
|                        | Fax:                          |        |
|                        | <br>(443) 889-7896            |        |
| ailing Address         |                               |        |
| Street 1: *            |                               |        |
| 100 Civic Center Drive | Save                          | Cancel |
| Street 2:              |                               |        |
|                        |                               |        |
|                        |                               |        |

#### Slide notes

The User Profile page will appear.

Your current personal information will be displayed.

After making any necessary changes, click the Save button at the bottom of the page. If all information is correct, you can click cancel to return to the RRE Listing page.

| î 💙 User Profile                                                       |                                             |                                                                                               |                                   |
|------------------------------------------------------------------------|---------------------------------------------|-----------------------------------------------------------------------------------------------|-----------------------------------|
| User Profile                                                           |                                             |                                                                                               | July 30, 2024 at 4:38:2           |
| Personal information associat<br>lick on the <b>Cancel</b> button to r | Personal Inform                             | ation Update Confirmation                                                                     | e <b>Save</b> button to submit. C |
| Personal Information                                                   | Your personal inforr<br>button to return to | nation has been updated successfully. Please click the <b>Contin</b><br>the RRE Listing Page. | Je;                               |
| First Name: *                                                          | First Name:                                 | Mike                                                                                          |                                   |
| Mike                                                                   | Last Name:<br>Job Title:                    | Brown<br>Coordinator                                                                          |                                   |
| Last Name: *                                                           | E-mail Address:                             | MBROWN@TOWSON.HS                                                                              |                                   |
| Brown                                                                  | Mailing Address                             |                                                                                               |                                   |
| Job Title: *                                                           | Street Line 1:                              | 100 Civic Center Drive                                                                        | Ext:                              |
| Coordinator                                                            | Street Line 2:<br>City, State, Zin:         | Towson, MD 21204                                                                              | 145_                              |
|                                                                        | Telephone:                                  | (410) 888-1515 x145                                                                           |                                   |
|                                                                        | rax:                                        | (442) 993-1930                                                                                |                                   |
| Mailing Address                                                        |                                             | Com                                                                                           | itinue                            |
| Street 1: *                                                            |                                             |                                                                                               |                                   |
| 100 Civic Contor Drive                                                 |                                             | Sav                                                                                           | e Cancel                          |

Slide 36 of 41 - Personal Information Update Confirmation Pop-up

## Slide notes

The Personal Information Update Confirmation pop-up box will appear which lists all of your personal information, including modifications.

Click the Continue button to return to the RRE Listing page. The system then generates and sends you an email indicating that your personal information has been updated successfully.

## Slide 37 of 41 - Logout Link

| COB<br>Coord<br>Benefits and                                                                                                    | & R Sec                                                                                                    | tion 111 Man                                                                            | datory Reporting                                                                                                   | 5                                                                                                    |                                                                             | 0                                                        | Mike Brown (ts11)<br>User Profile                                                                                | 1st) v 🔁 Print                      |
|----------------------------------------------------------------------------------------------------|----------------------------------------------------------------------------------------------------|-----------------------------------------------------------------------------------------|----------------------------------------------------------------------------------------------------|----------------------------------------------------------------------------------------------------|-----------------------------------------------------------------------------|----------------------------------------------------------|----------------------------------------------------------------------------------------------------|-------------------------------------|
| About ~                                                                                                    | CMS Links                                                                                                    | <ul> <li>How To</li> </ul>                                                              | ✓ Reference                                                                                                    | Materials 🗸                                                                                                  | Contact Us                                                                  | e                                                        | Change Passwor                                                                                                   | d how Help Page                     |
| <b>命 〉</b>                                                                                                    |                                                                                                    |                                                                                         |                                                                                                    |                                                                                                    |                                                                             | [-1                                                      | Logout                                                                                                    |                                     |
| RRE Listir                                                                                                    | ng                                                                                                    |                                                                                         |                                                                                                    |                                                                                                    |                                                                             |                                                          |                                                                                                    | July 30, 2024 at 4:38:41 PM         |
| This page lists<br>from the list to                                                                                                  | all the Respon<br>see Actions a                                                                                    | nsible Reportir<br>available for th                                                     | ng Identification I<br>ne selected RRE ID                                                                          | Numbers (RRE IE<br>).                                                                                        | os) with which y                                                            | ou are associ                                            | iated. You can sele                                                                                              | ct an individual RRE                |
| The list may be s                                                                                                    | orted by selecti                                                                                                   | ing the title of th                                                                     | e column you wish                                                                                                  | to sort. Selecting t                                                                                         | he same column a                                                            | again will rever                                         | se the sort order                                                                                                | O Clear                             |
| The list may be s<br>for the column.<br>The list may be f<br>row, or select the<br>RRE Listi                                         | iorted by selecti<br>iltered by enter<br>e <b>Clear</b> button.<br><b>ng</b>                                       | ing the title of the ing values in the Selecting the Cle                                | e column you wish<br>columns you wish<br><b>sar</b> button will rem                                                | to sort. Selecting t<br>to filter. To removi<br>ove all filters.                                             | he same column a                                                            | again will rever                                         | se the sort order<br>e from the filter                                                                           | © Clear<br>► Export                 |
| The list may be s<br>for the column.<br>The list may be f<br>row, or select the<br>RRE Listi<br>RRE Listi                            | intered by selecti<br>iltered by enter<br>e Clear button.<br>ng<br>Name Î↓                                         | Ing the title of the ing values in the Selecting the Cle<br>Selecting the Cle<br>RRE ↑↓ | e column you wish<br>columns you wish<br>ear button will rem<br>button will rem<br>Submission<br>Period            | to sort. Selecting t<br>to filter. To removi<br>ove all filters.<br>Reporting<br>Option                      | he same column a<br>e a filter, simply re<br>Profile<br>Report ↑↓<br>Status | again will rever<br>emove the valu<br>User ↑↓<br>Role ↑↓ | e from the filter EDI Representative                                                                             | Clear<br>Export<br>EDI Contact Info |
| The list may be s<br>for the column.<br>The list may be f<br>row, or select the<br>RRE Listi<br>RRE ID ↑↓<br>RRE ID Filter           | iltered by selecti<br>iltered by enter<br>e <b>Clear</b> button.<br>ng<br>Name 1↓<br>RRE Name Filt                 | RRE Status Filte                                                                        | e column you wish<br>columns you wish<br>ear button will rem<br>button will rem<br>Period                          | to sort. Selecting t<br>to filter. To remove<br>ove all filters.                                             | Profile<br>Report î↓<br>Profile Report Sta                                  | user ↑↓<br>User Role Filt                                | EDI<br>Representative Filt                                                                                       | Clear<br>Export<br>EDI Contact Info |
| The list may be s<br>for the column.<br>The list may be f<br>row, or select the<br>RRE Listi<br>RRE ID 1↓<br>RRE ID Filter<br>145691 | iltered by selecti<br>iltered by enter<br>e <b>Clear</b> button.<br>ng<br>Name î↓<br>[RRE Name Filt]<br>NGHP Basic | RRE Status Filte<br>Production                                                          | e column you wish<br>columns you wish<br>ear button will remu<br>Submission<br>Period<br>Submission Period 1<br>06 | to sort. Selecting t<br>to filter. To removiove all filters.<br>Reporting ↑↓<br>Reporting Option<br>Expanded | Profile<br>Report ↑↓<br>Status<br>Profile Report Sta                        | User<br>Role 1J<br>User Role Filt                        | se the sort order<br>e from the filter<br>EDI<br>Representative filt<br>EDI Representative Filt<br>Fran Williams | Clear<br>Export<br>EDI Contact Info |

## Slide notes

When you have finished using the Section 111 COBSW, click the Logout link under the users drop down menu to exit the system.

# Slide 38 of 41 – Welcome/Sign In Page

| An official website of the United States government Here's how you www                                                                    |                                |
|----------------------------------------------------------------------------------------------------|--------------------------------|
| Coordination of<br>Benefits and Recovery                                                                                                  | New Registration Account Setup |
| About V CMS Links V How To V Reference Materials V                                                                                        | Contact Us                     |
| Welcome to the Section 111 COB Secure<br>Website                                                                                          | Account Sign In                |
| Section 111 News & Updates                                                                                                    | Login ID Forgot your Login ID? |
| This is a test message for Section 111.<br>This is a new line for testing.<br>And another really long line to see how far this stretches. | Password Forgot your Password? |
|                                                                                                    |                                |
| Coordination<br>of Benefits                                                                                                    |                                |
| The registration process requires                                                                                                    |                                |

## Slide notes

The system will then end your session and return you to the Section 111 COBSW Welcome Page.

## Slide 39 of 41 - Course Summary

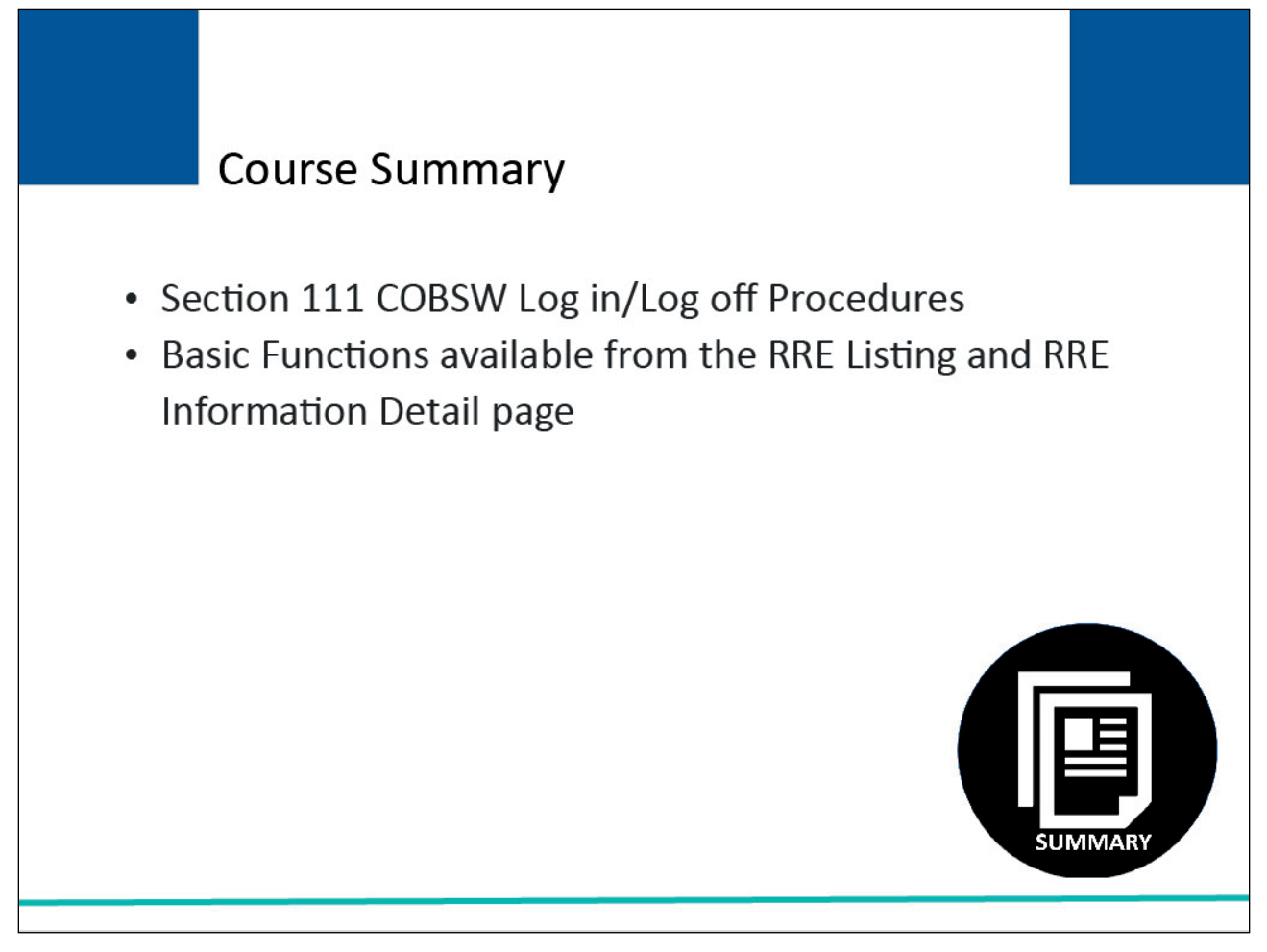

## Slide notes

This course provided an overview of the Section 111 COBSW Log in/Log out procedures and some of the basic functions available to Responsible Reporting Entities (RREs) from the RRE Listing and RRE Detail Information page.

## Slide 40 of 41 - Conclusion

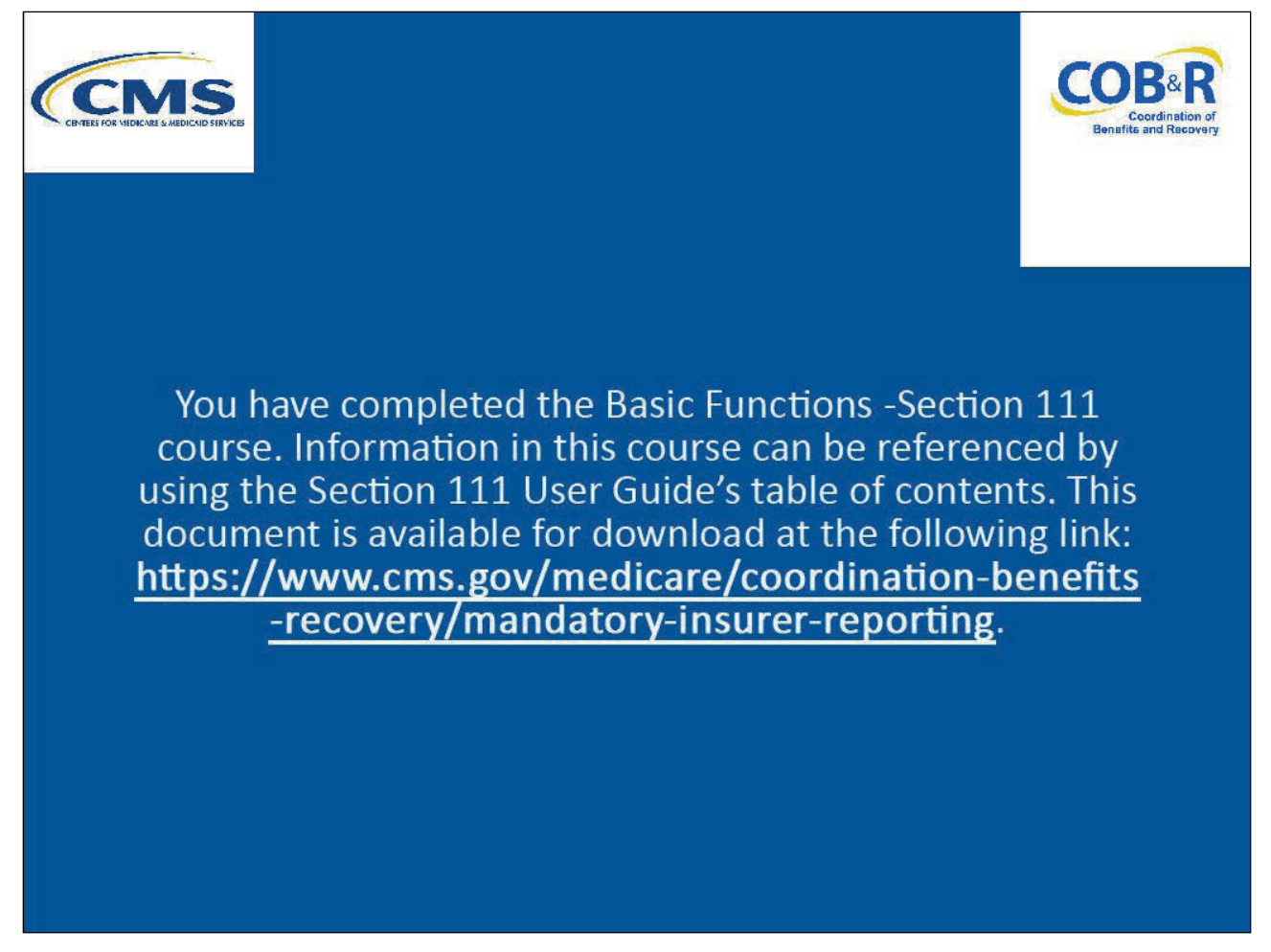

#### Slide notes

You have completed the COBSW Basic Functions course. Information in this course can be referenced by using the NGHP User Guide's table of contents.

These documents are available for download at the following link: <u>CMS NGHP Website</u>.

## Slide 41 of 41 - NGHP Training Survey

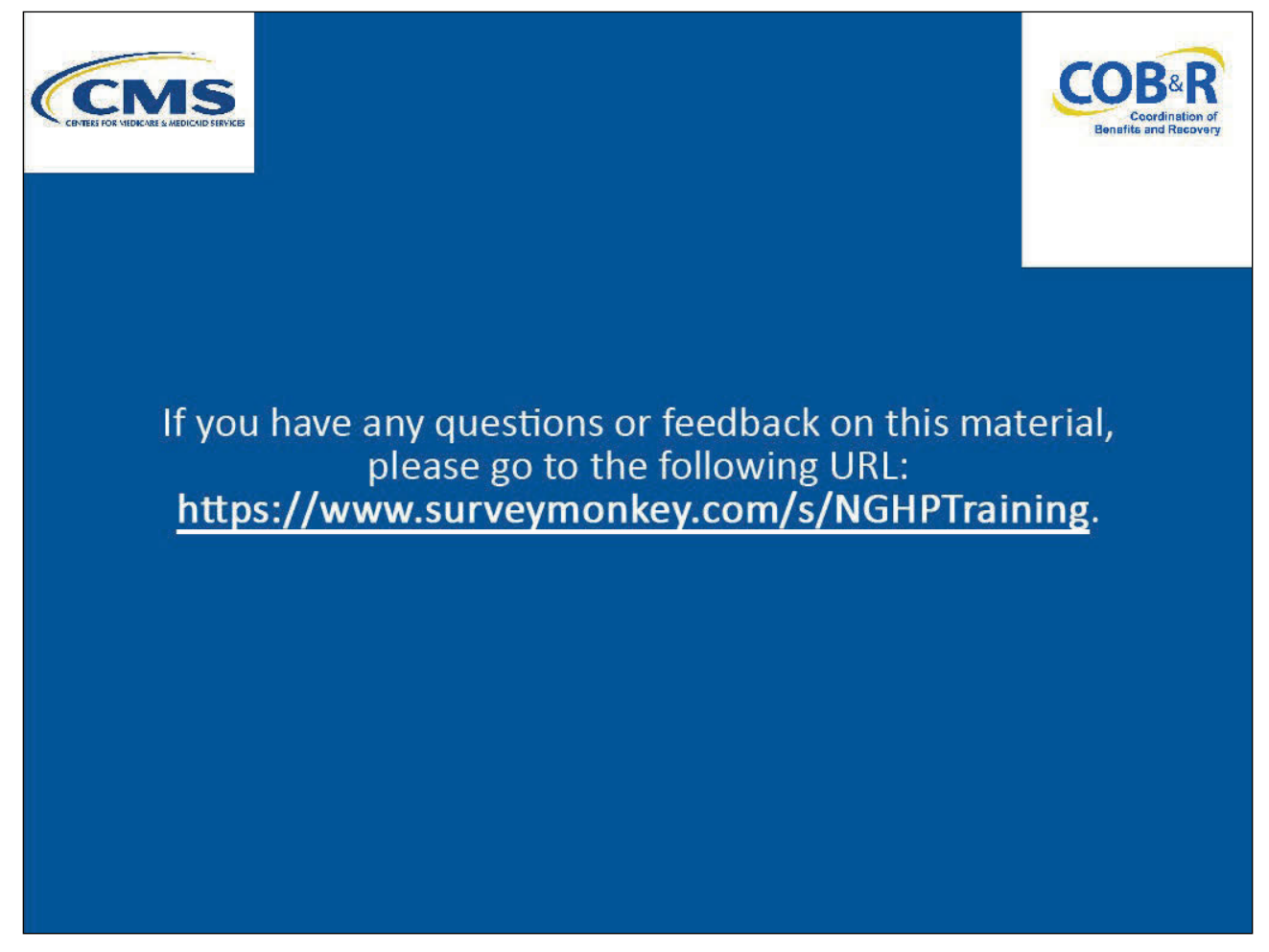

## Slide notes

If you have any questions or feedback on this material, please go to the following URL: <u>NGHP Training</u> <u>Survey</u>.